# 铜仁市公共资源电子交易平台

# 电子投标文件制作软件操作手册

| —、 | 软件安装         | 2  |
|----|--------------|----|
|    | 1.1 环境要求     | 2  |
|    | 1.2 软件安装步骤   | 2  |
|    | 1.3 驱动程序使用   |    |
|    | 1.4 运行软件     |    |
| 二、 | 软件主界面及相关介绍   |    |
|    | 2.1 制作投标文件流程 |    |
|    | 2.2、辅助功能介绍   | 53 |

目录

## 一、 软件安装

### 1.1 环境要求

1、操作系统要求:

Windows 2003/ XP / Win7 下均可运行,建议使用Windows 7 版本。

2、硬件要求:

CPU: 推荐使用P4 2.0 以上;

内存:最低为1G,推荐使用2G以上;

硬盘:最低为20G,推荐使用40G以上;

3、辅助软件:

微软Office2010 或以上版本,若没有预先安装,建议安装Office2010, 不要安装WPS,如已安装请卸载WPS,安装微软Office,否则会影响 到软件某些功能的正常使用。

4、建议屏幕分辨率用1024×768 像素。

### 1.2 软件安装步骤

1.2.1 投标软件安装

软件采用向导式安装界面,选择软件安装的路径,点击 <立即安装>。安装路径 默认为 "c:\Epoint\新点投标文件制作软件 (铜仁版)",可以直接修改路径或

点击 <浏览> 来改变。

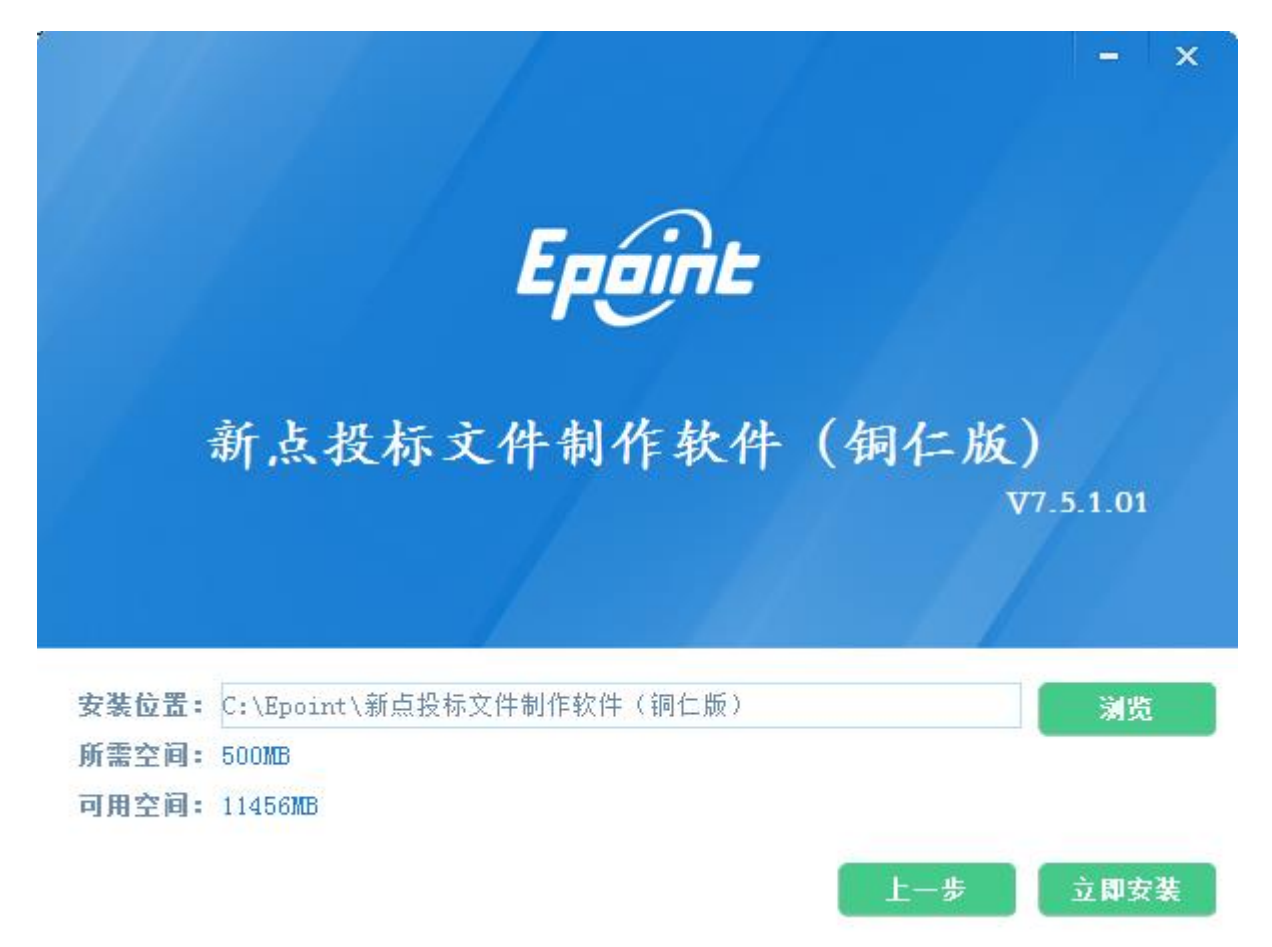

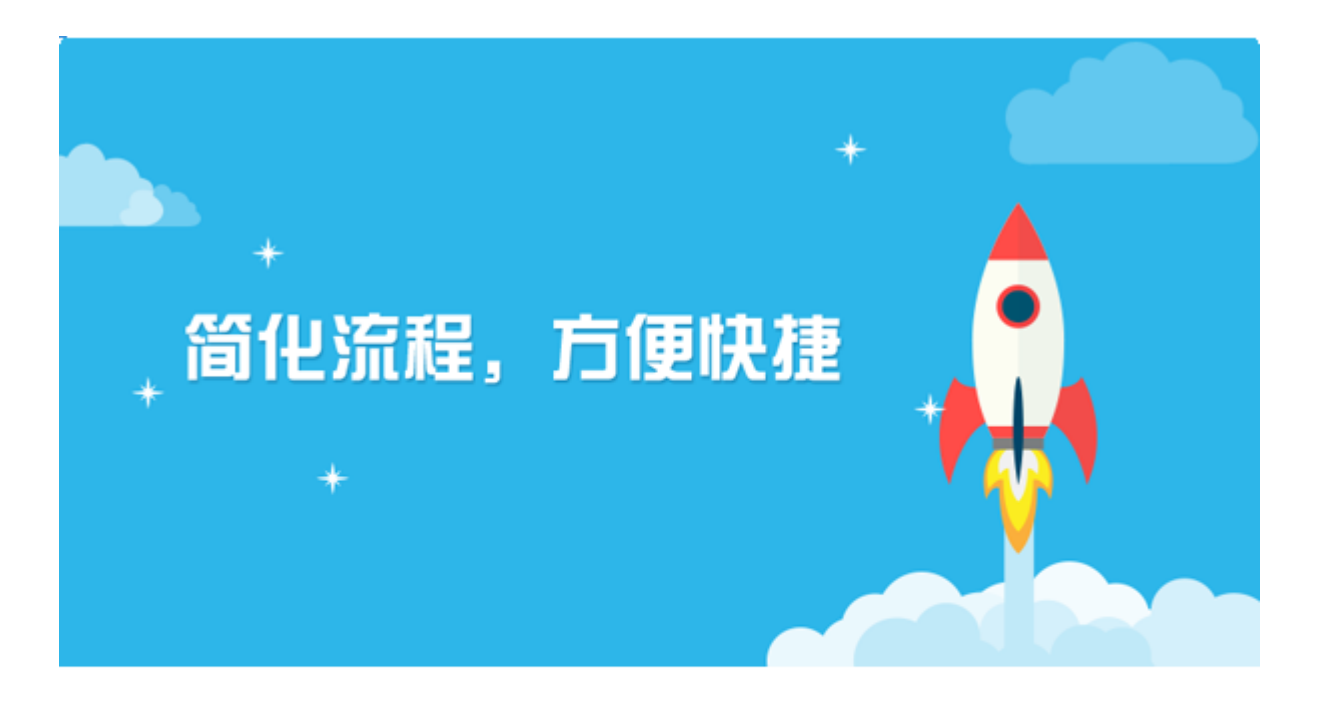

加载相关组件....

2%

软件安装的完成。

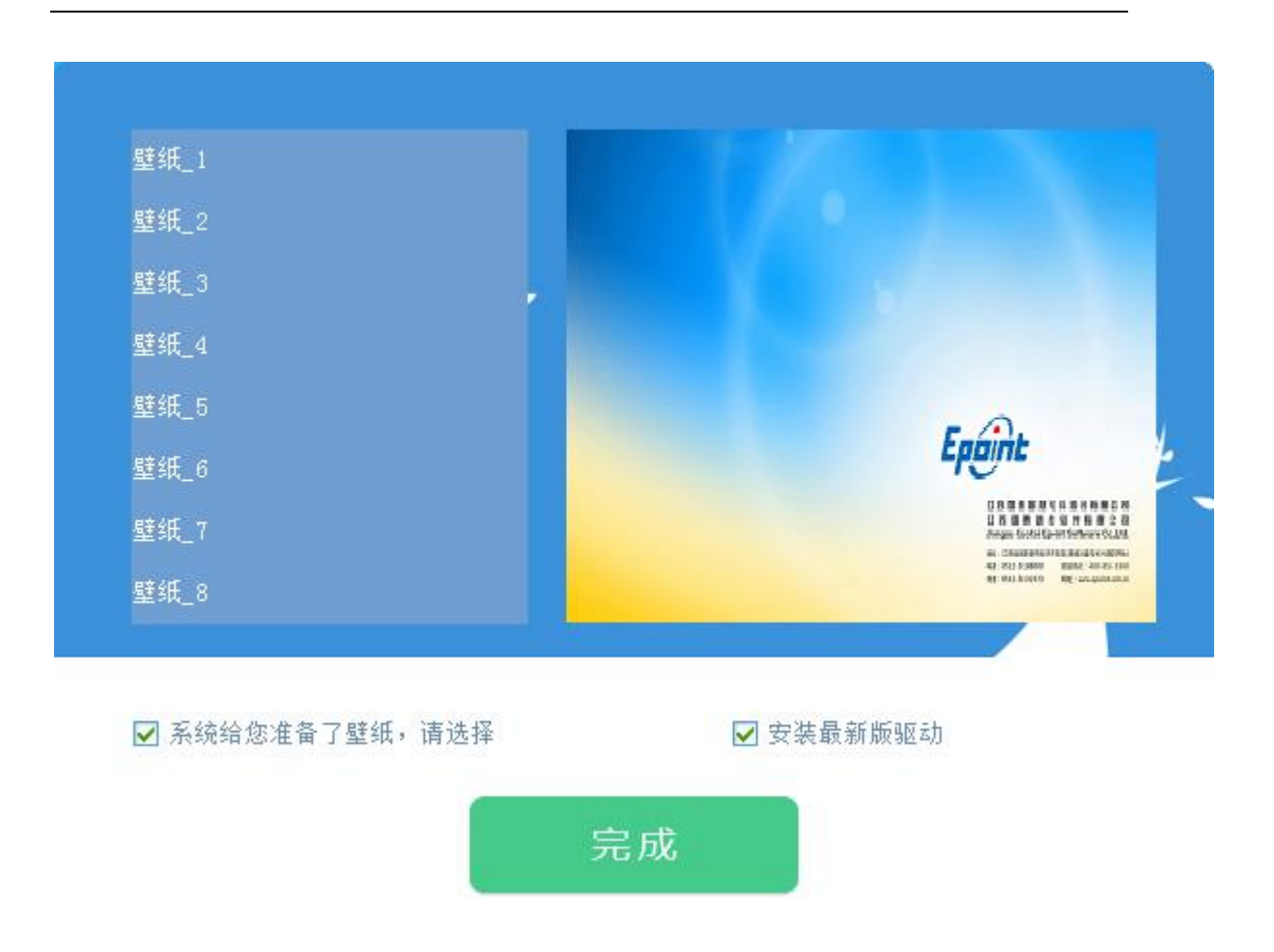

### 1.2.2 安装驱动程序

软件软件安装完成后,由于软件中会用到 CA 证书,所以会自动提示安装本公司的 CA 锁驱动程序,点击<单击此处即可安装>,进入下载页面,下载完后进行 安装

点击<下一步>

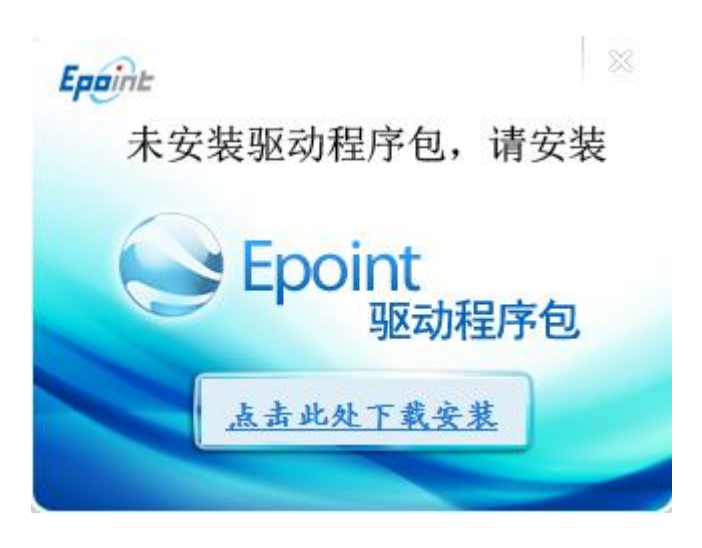

点击 <下一步>

### 安装驱动

安装之前,须关闭 360 安全卫士、QQ 安全管家等杀毒软件。

## 安装新点驱动(贵州互联互通)

在获取到的互联互通驱动,双击打开/点击右键选择已管理员身份运行,如下图所示:

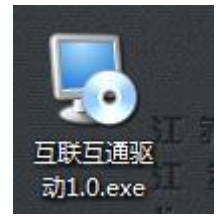

在弹出的驱动安装窗口,点击下一步,在其他窗口也一直点击下一步,如下图所示:

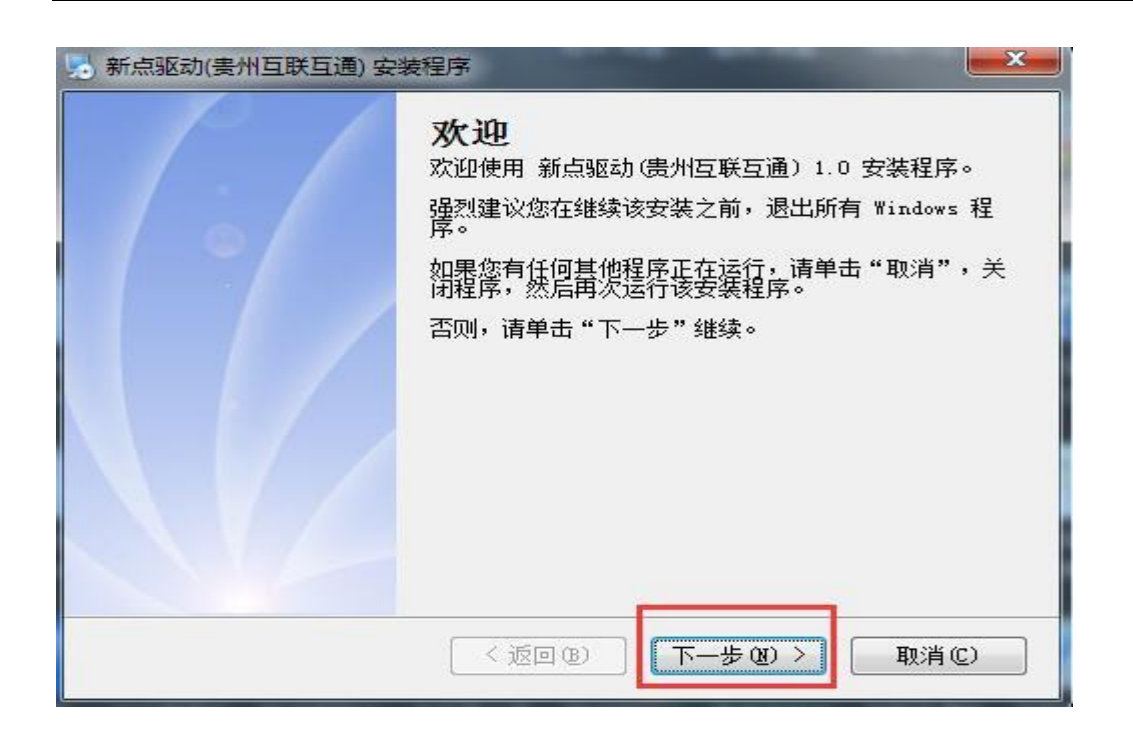

默认全部点击下一步,安装程序会自动安装,如下图所示:

| 。新点驱动(贵州互联互通)安装程序                             | ×   |
|-----------------------------------------------|-----|
| 正在安装 新点驱动(贵州互联互通)<br>请稍候                      |     |
|                                               |     |
| 正在安装文件<br>C:\Epoint\新点驱动(贵州互联互通)\贵州CAPDF电子签章. | exe |
|                                               |     |
|                                               |     |
|                                               |     |
|                                               |     |
|                                               | 取消心 |

## 贵州 CA 数字证书驱动安装

新点驱动(贵州互联互通)安装完毕之后,会自动加载并弹出贵州 CA 数字证书客户端安装程序,点击安装,如下图所示:

| 已做好安装程序的准备  |          |
|-------------|----------|
| 向导准备开始安装。   | C        |
| 单击"安装"开始安装。 |          |
|             |          |
|             |          |
|             |          |
|             |          |
|             |          |
| stallShield |          |
|             | 安裝(1) 取消 |

点击安装之后,贵州 CA 数字证书驱动会自动安装,请等待加载,如下图所示:

| P | 安装向导正在安装 数3<br>间。 | 学证书客户端,请稍作 | 候。 这需要几分钟的时 | ł |
|---|-------------------|------------|-------------|---|
|   | 状态:               |            |             |   |
|   |                   |            |             |   |
|   |                   |            |             |   |
|   |                   |            |             |   |
|   |                   |            |             |   |
|   |                   |            |             |   |

加载并安装完成,会弹出安装完成窗口,点击确认,如下图所示:

| 影 数字证书客户端3.9.16 安装的 |                                      |
|---------------------|--------------------------------------|
| 2                   | 安装向导完成                               |
|                     | 安装向导成功地安装了 数字证书客户端 。 单击"完成"退<br>出向导。 |
|                     |                                      |
|                     |                                      |
|                     | <上一步(B) <b>完成(F)</b> 取消              |

## 深圳 CA 数字证书驱动安装

贵州 CA 驱动安装完成之后, 会弹出深圳 CA 数字证书驱动安装窗口, 点击下一步, 驱动会 自动加载安装, 如下图所示:

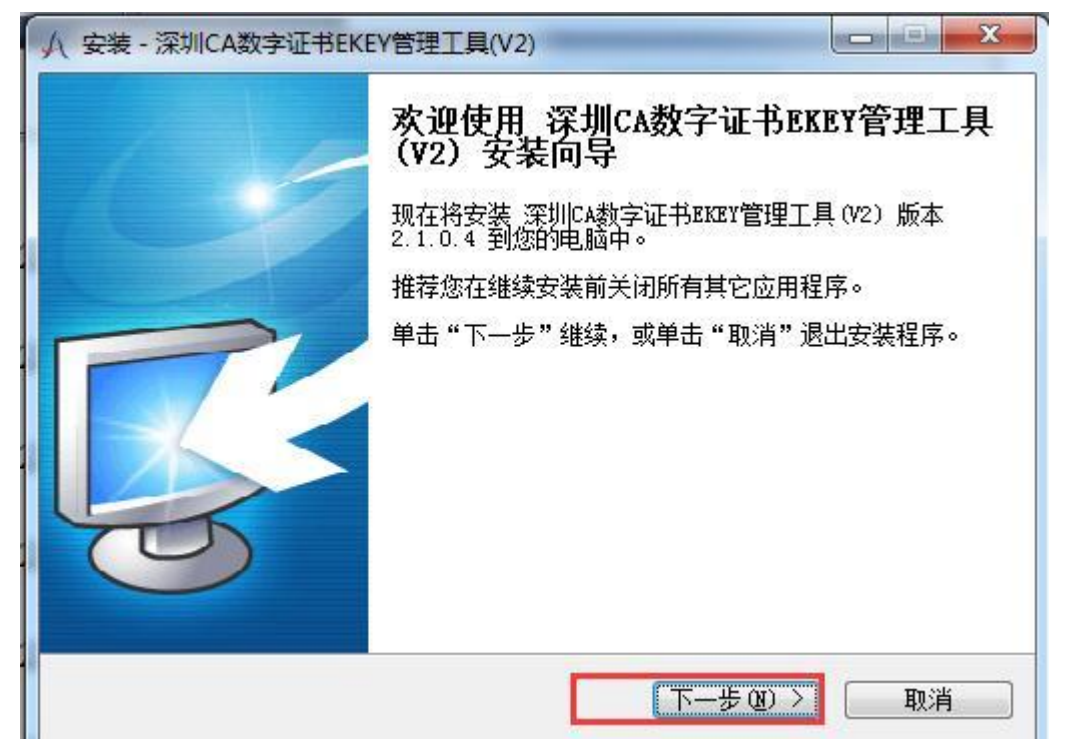

## BJCA 多 CA 兼容控件

在深圳 CA 数字证书驱动加载完成之后,会自动弹出 BJCA 多 CA 兼容控件,点击安装,如下 图所示:

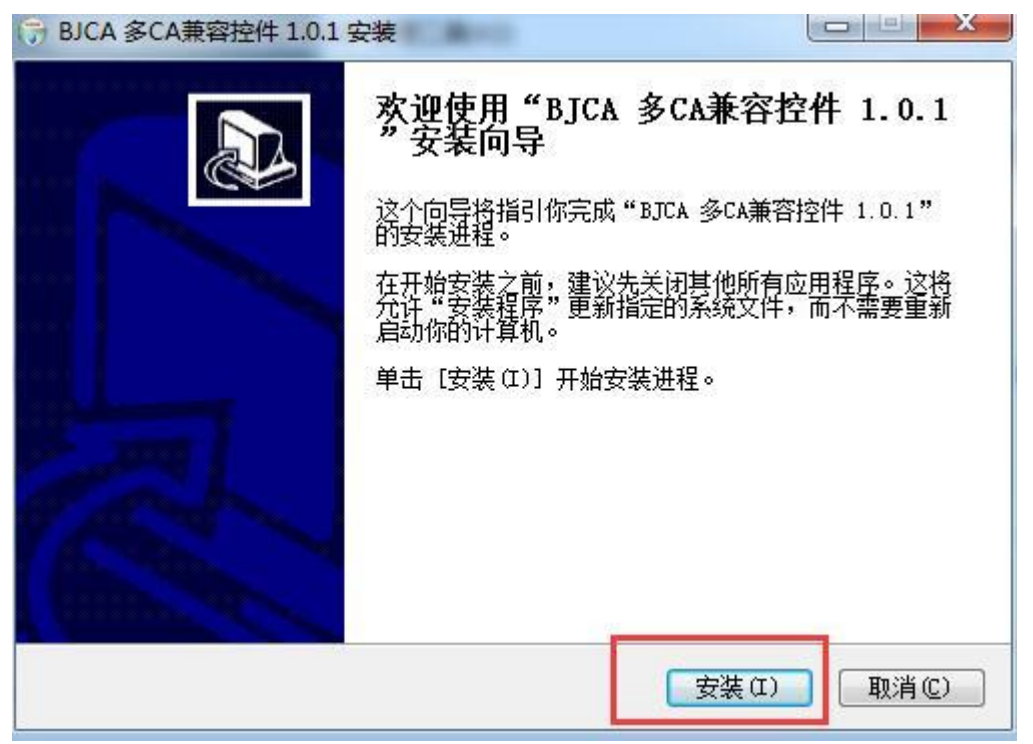

自动加载并安装完成,会弹出安装完成窗口,点击确认,如下图所示:

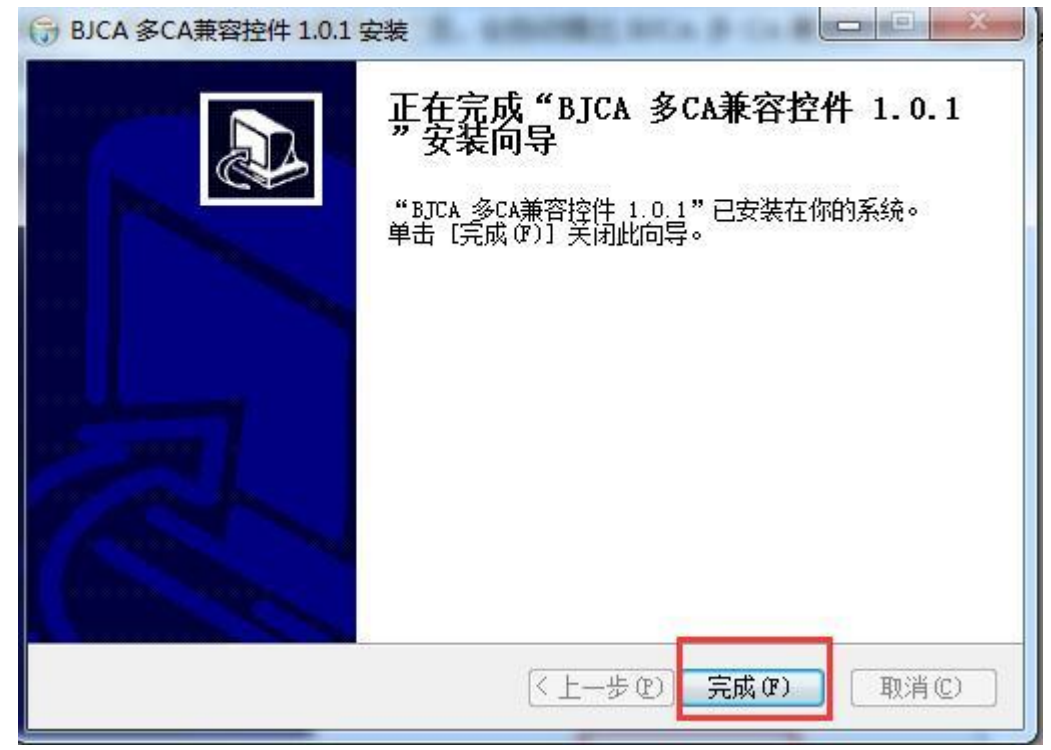

## 海泰方圆 CA 数字证书驱动安装

深圳 CA 数字证书驱动安装完成之后,会自动弹出海泰方圆 CA 数字证书驱动安装窗口,点 击安装,如下图所示:

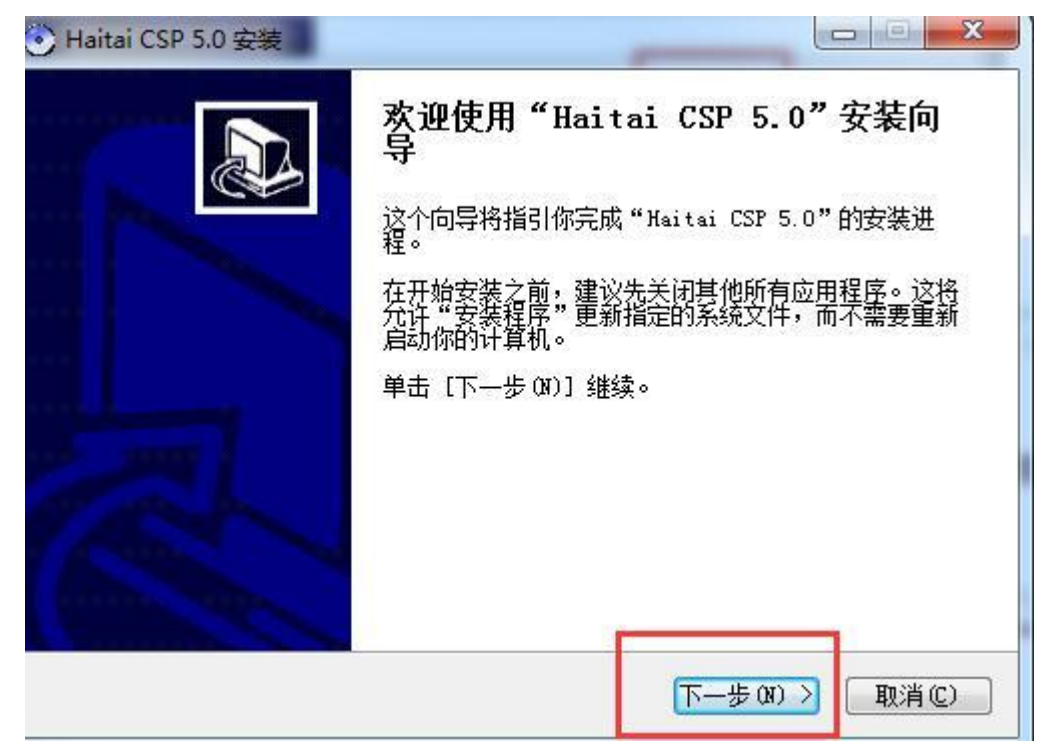

在弹出的路径选择界面,保持默认的路径不去修改,点击安装,如下图所示:

| Haitai CSP 5.0 安装                          |                                  |      |
|--------------------------------------------|----------------------------------|------|
| <b>选择安装位置</b><br>选择"Haitai CSP 5.0"的安装文件夹。 | 0                                | •    |
| Setup 将安装 Haitai CSP 5.0 在下列S              | 7件夹。要安装到不同文件夹,单<br># 011 开始安装进程。 | 击〔浏览 |
|                                            |                                  |      |
|                                            |                                  |      |
| 日标文件夫                                      |                                  |      |
| C:\Windows\system32                        | 浏览                               | (B)  |
| 所需空间: 1.1MB                                |                                  |      |
| 可用空间: 41.0GB                               |                                  |      |
|                                            |                                  |      |
| 可用空间: 41.0GB                               |                                  |      |
| 京海泰方圆科技有限公司                                |                                  |      |

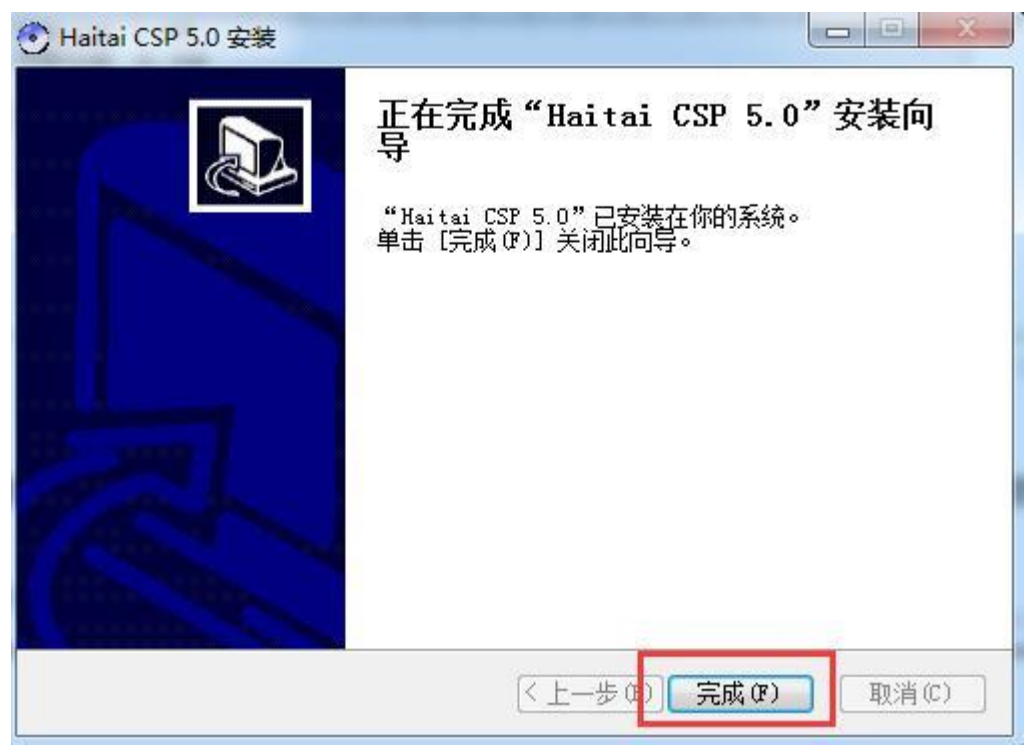

## 河南 CA 互诚通数字证书驱动安装

海泰方圆 CA 数字证书驱动安装完毕之后,会自动弹出互诚通数字证书驱动安装窗口,点击下一步安装,如下图所示:

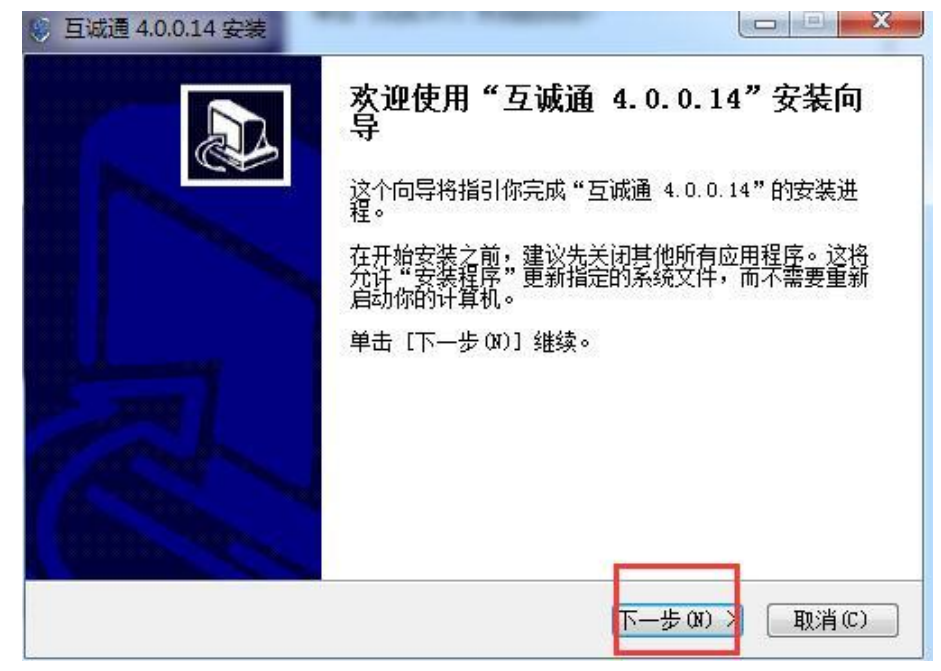

| 点击下一步之后,在 | 在弹出的安装协议界面, | 点击我接受, | 如下图所示: |
|-----------|-------------|--------|--------|
|-----------|-------------|--------|--------|

| 打正协议                                                                             | - |
|----------------------------------------------------------------------------------|---|
| 在安装"互诚通 4.0.0.14"之前,请阅读授权协议。                                                     | U |
| 按 [PgDn] 阅读 "授权协议" 的其余部分。                                                        |   |
| 数字证书用于标识网络用户的身份。河南省数字证书有限责任公司(以下简称                                               | * |
| HMCA)作为依法设立并有效存续的第三方电子认证服务机构,为用户提供数字证                                            |   |
| 书相关的电子认证服务。为明确各方权利和义务,HNCA与用户就数字证书申请、                                            |   |
| 使用等事宜达成以下协议,双方共同遵守执行。                                                            |   |
| —————————————————————————————————————                                            |   |
| 《ANUA电士认证服务协议》开且问题与ANUA还购协议,开接受以下所有的协议。<br>(一)用户路过一步数据本地设立第一口让声冽语艺术《Marca中之过了服务地 |   |
| (一)用户铺以,任金订本协议之前,已以其阅读了本 \\D0CA电于以证服为协<br>说)》若太。                                 |   |
| () / )() () () () () () () () () () () () ()                                     | * |
| 如果你接受协议中的条款,单击 [我接受 [I]] 继续安装。如果你选定 [取消 [C)]                                     | , |
| 安装程序将会关闭。必须接受协议才能安装"互诚通 4.0.0.14"。                                               |   |
|                                                                                  |   |
|                                                                                  |   |
|                                                                                  |   |

在弹出的路径选择界面中,保持默认选择的路径不动,然后点击安装,如下图所示:

| ● 互诚通 4.0.0.14 安装                                 |                            |                   |              |
|---------------------------------------------------|----------------------------|-------------------|--------------|
| <b>选择安装位置</b><br>选择"互诚通 4.0.0.14"的安装文             | 件夹。                        |                   | ۱            |
| Setup 将安装 互诚通 4.0.0.14 在<br>(8)] 并选择其他的文件夹。 单击    | 下列文件夹。要安装<br>[安装 (1)] 开始安装 | 表到不同文件夹,!<br>表进程。 | 単击〔浏览        |
| 目标文件夹<br><mark>C \Program Files (x86)\互</mark> 诚) | Í.                         |                   | ( <u>B</u> ) |
| 所需空间: 38.3MB<br>可用空间: 41.0GB                      |                            |                   |              |
|                                                   | ⟨上一歩Ҩ                      | 2) 安装 (I)         | 取消C)         |

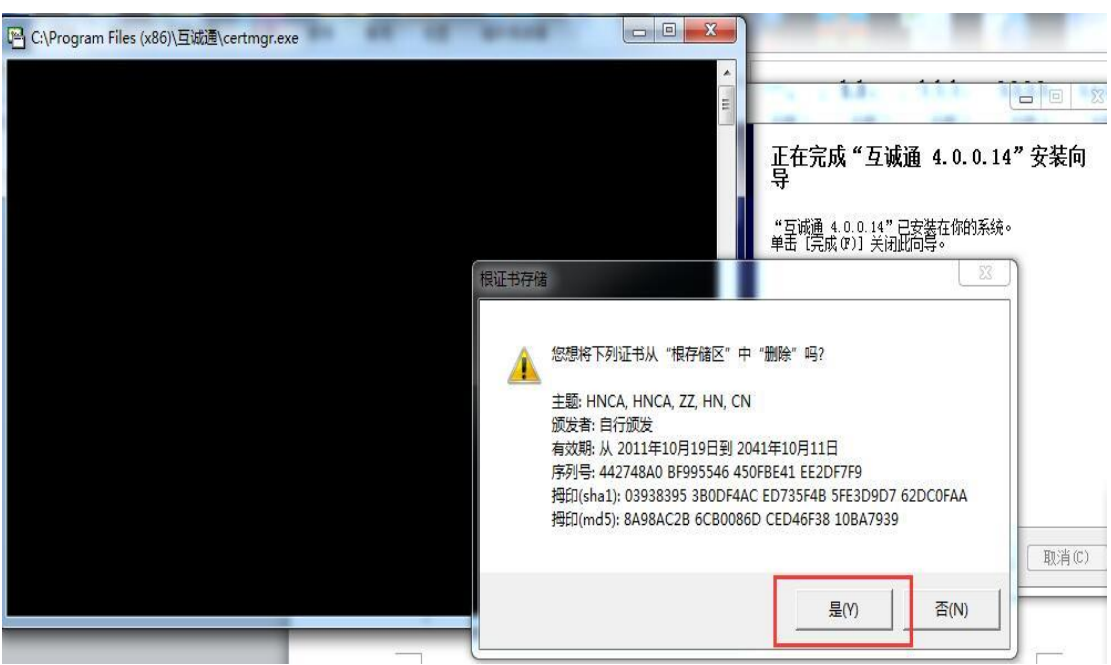

在弹出的证书删除界面,按照提示,先点击是,如下图所示:

在弹出的证书加载界面,按照提示选择是,如下图所示:

| 安全性警告    | 作手册.doc (兼容模式) - Microsoft Word                                                                                                    |                                                                                             |
|----------|----------------------------------------------------------------------------------------------------|---------------------------------------------------------------------------------------------|
| <u>^</u> | 您即将从一个声称代表如下的证书颁发机构安装证书:                                                                                                    | -<br>-<br>-<br>-<br>-<br>-<br>-<br>-<br>-<br>-<br>-<br>-<br>-<br>-<br>-<br>-<br>-<br>-<br>- |
|          | Windows 不能确认证书是否来自 "HNCA", 您应该与 "HNCA" 联系,         以确认证书来源。下列数字将在此过程中对您有帮助:         指紋 (sha1): 03938395 3B0DF4AC ED735F4B 5FE3D9D7         62DC0FAA         警告:         如果安装此根证书, Windows 将自动信任所有此 CA 颁发的证书。安装未经指纹确认的证书有安全风险。如果单击 "是",则表示知道此风险。         您想安装此证书吗? |                                                                                             |
|          | 是(Y) 否(N)                                                                                                    | 取消                                                                                          |

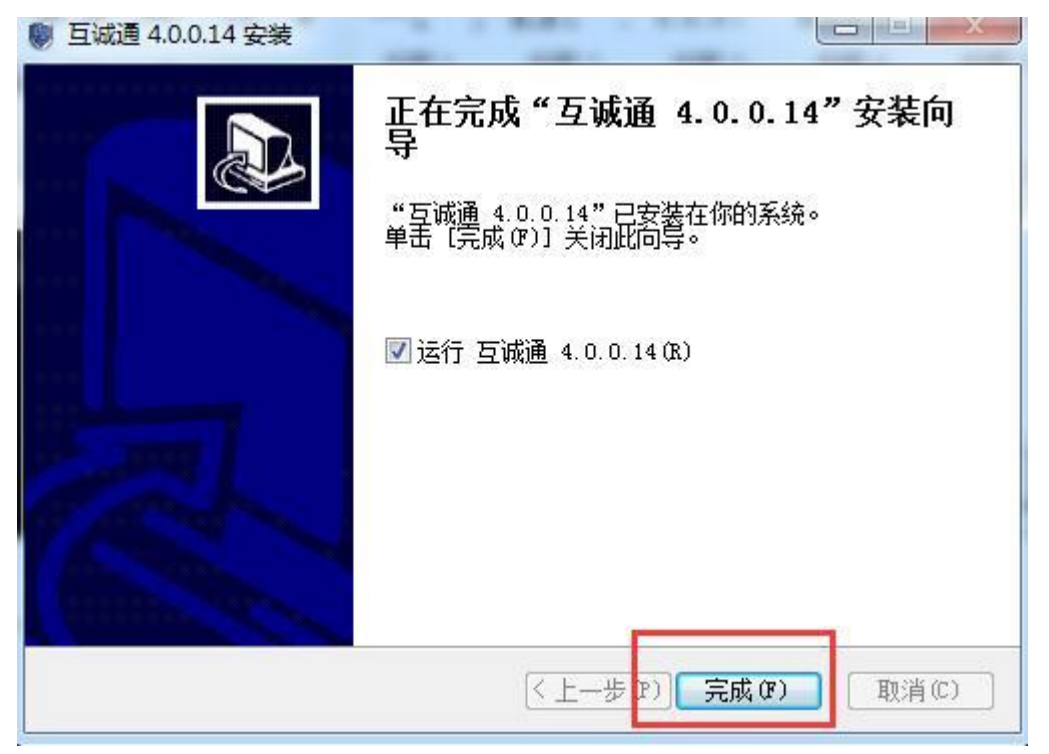

## 安证通签章驱动安装

互诚通数字证书驱动安装完毕之后,会自动弹出安证通签章驱动安装窗口,点击快速安装, 如下图所示:

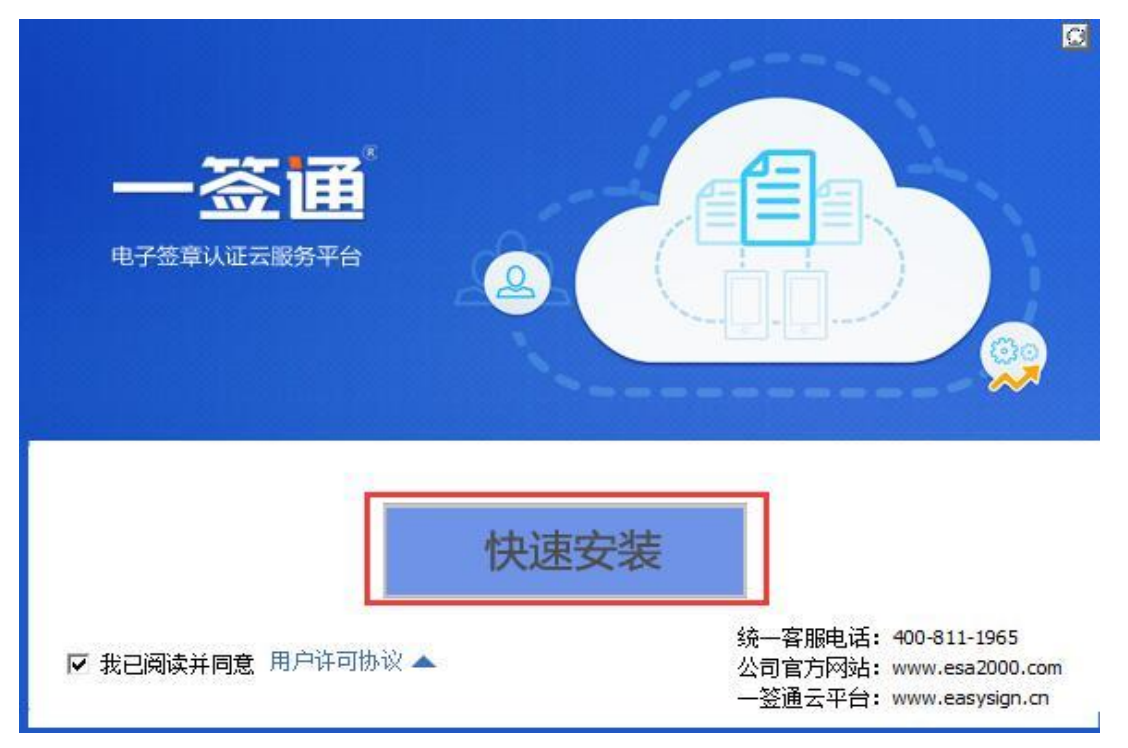

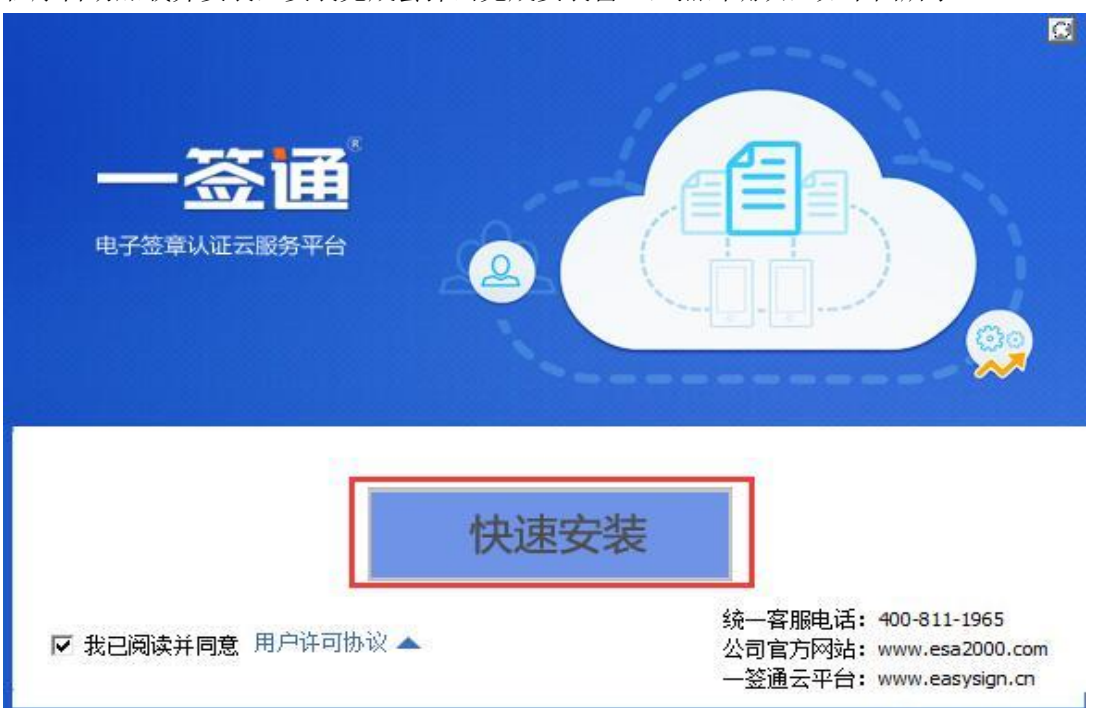

## 金格签章驱动安装

安证通驱动安装完毕,会自动弹出金格签章驱动安装窗口,并自动安装,如下图所示:

| 安装 [iSignature 可信电子签章 | IV8.1.0.8160] 至您的电 |                   |                             |
|-----------------------|--------------------|-------------------|-----------------------------|
| ISIg                  | natu               | [iSignature 可信电子签 | 条 <i>统</i><br>章v8.1.0.8160] |
| 安装进度                  |                    |                   |                             |
| 安装软件 [iSignature 引导   | <b>〕</b> 文件]       |                   |                             |
| 安装日志                  |                    |                   |                             |
| 安装软件 [iSignature 引导文  | [件]                |                   | *                           |
|                       |                    |                   |                             |
|                       |                    |                   |                             |
| *                     |                    |                   | +                           |
| 安装                    | ]                  | 取消                |                             |

#### 程序自动加载并安装,安装完成会弹出完成安装窗口,点击确认,如下图所示:

| 程序自动加载并安装                                    | ,安装完成会弹出完成安装窗口,点击确认,如下图所示:                                                         |
|----------------------------------------------|------------------------------------------------------------------------------------|
| 🕗 安装 [iSignature i                           | 可信电子签章V8.1.0.8160] 至您的电脑                                                           |
| i                                            | Signature 电子签章系统                                                                   |
| is                                           | Signature 可信电子签章V8.1.0.8160                                                        |
| 安装进度                                         |                                                                                    |
| 软件 [iSign                                    | 软件 [iSignature 引导文件] 安装完成。 软件 [iSignature 主程序文件] 安装完成。 软件 [iSignature 应用文件] 安装完成。  |
| 安装日志                                         | 软件 [iSignature iWebPDF签章版] 安装完成。<br>软件 [iSignature Barcode <sup>一</sup> 维冬码] 安装完成。 |
| 文件 [C:\Prog<br>文件 [C:\Prog<br>文件 [C:\Prog    |                                                                                    |
| 文件 [C:\Prog<br>文件 [C:\Prog<br>文件 [C:\Prog    | 确定                                                                                 |
| 文件 [C:\Prog<br>文件 [C:\Prog_<br>软件 [Signatur, | e Bercode二维冬码〕 安准三成。                                                               |
| ALL LIDIGIACA                                |                                                                                    |
| 4                                            |                                                                                    |
| -                                            |                                                                                    |
|                                              | 安装取消                                                                               |

## 点聚签章驱动安装

金格签章驱动安装完毕,会自动弹出点聚签章驱动安装窗口,并自动安装,如下图所示:

| 显示细节 @) |  |  |
|---------|--|--|
|         |  |  |
|         |  |  |

## 深圳 CA 签章驱动安装

点聚签章驱动安装完毕,会自动弹出深圳 CA 签章驱动安装窗口,点击下一步安装,如下图 所示:

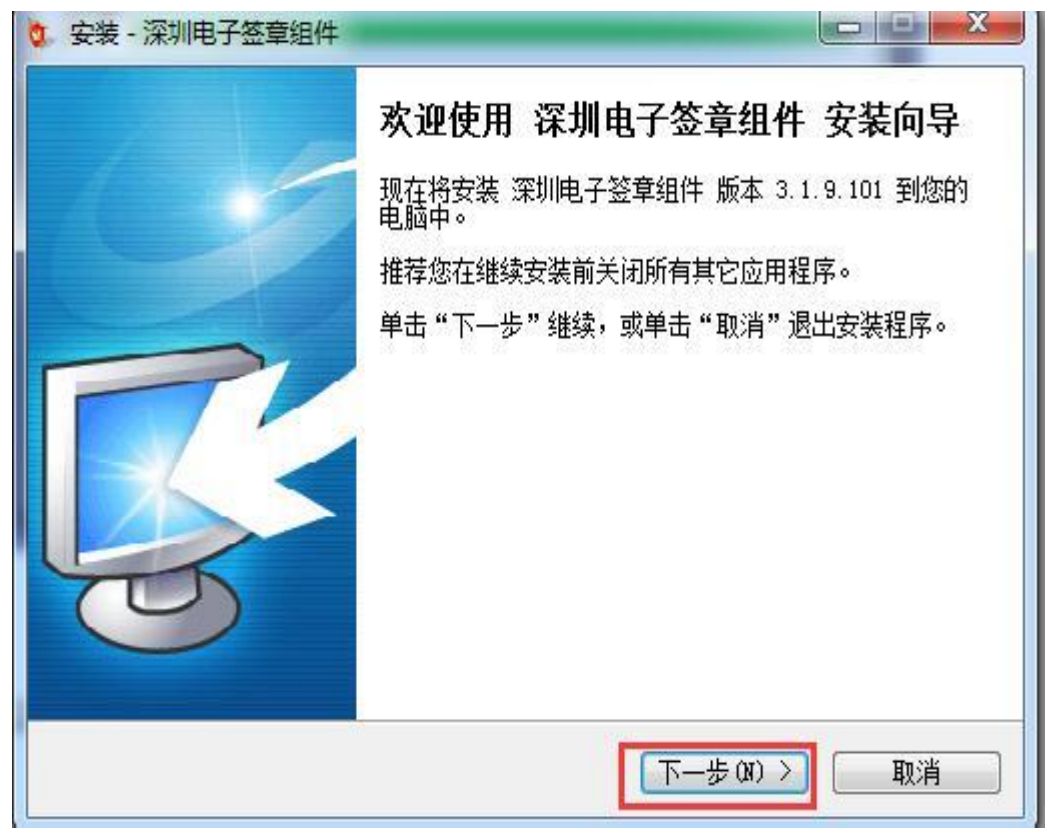

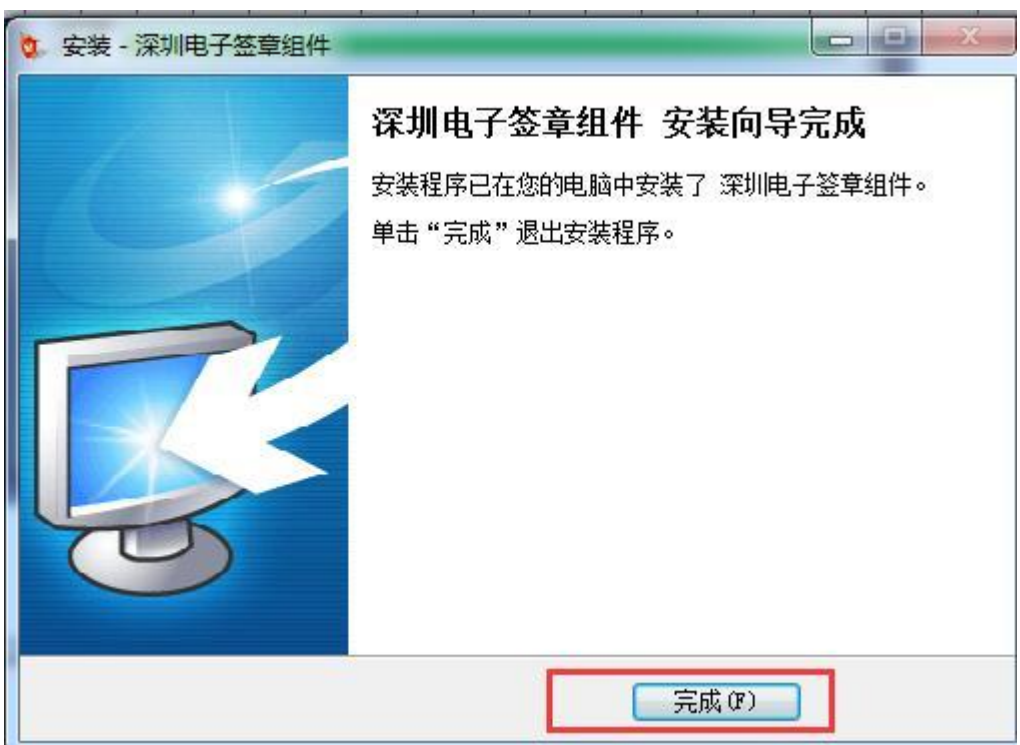

## 详晟签章驱动安装

深圳 CA 签章驱动安装完毕,会自动弹出详晟签章驱动安装窗口,点击安装,如下图所示:

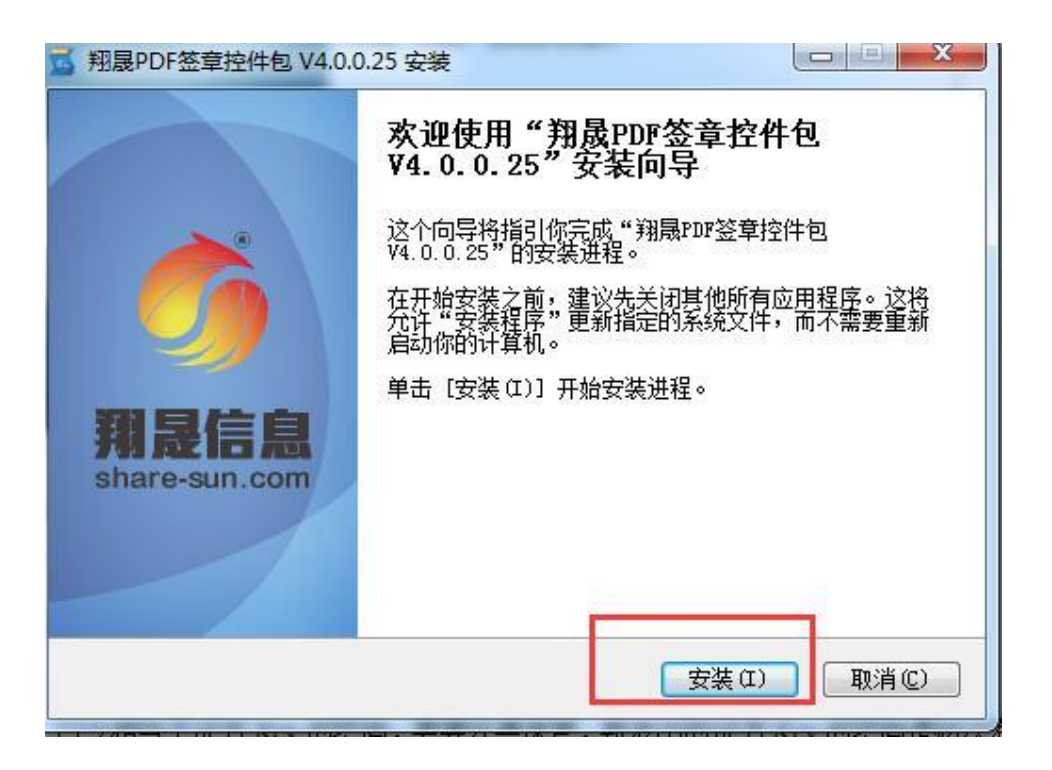

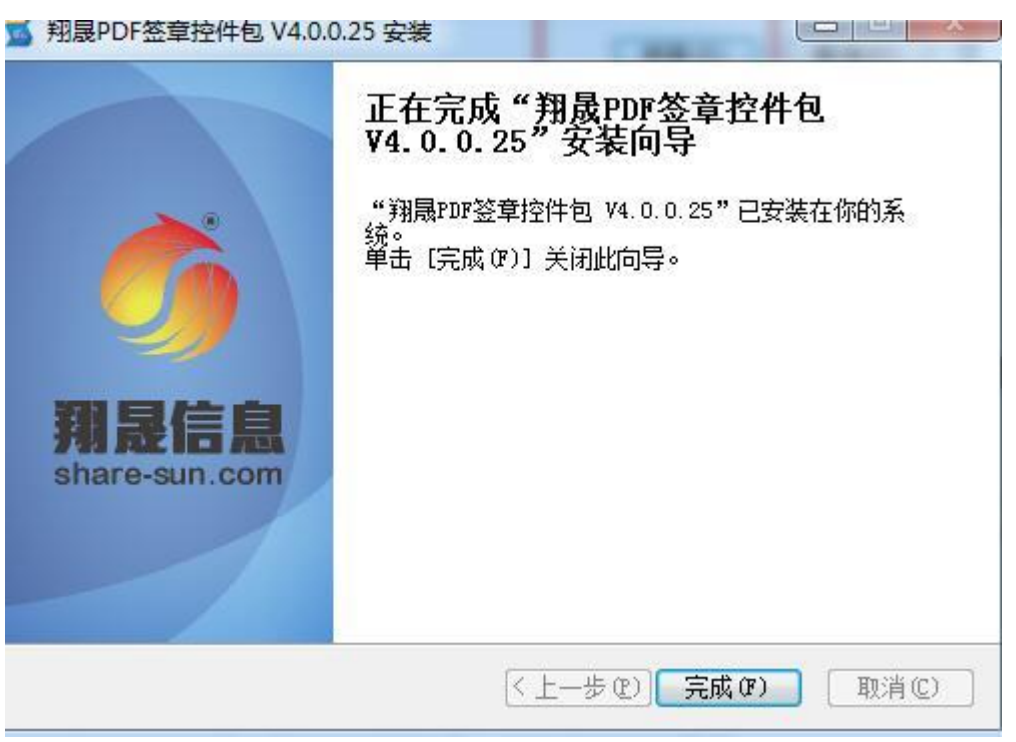

## 贵州 CA 同智伟业签章驱动安装

详晟签章驱动安装完毕,会自动弹出贵州 CA 同智伟业签章驱动安装窗口,点击安装,如下 图所示:

| 。<br>贵州CAPDF电子签     | 章安装                                                 |                                              |
|---------------------|-----------------------------------------------------|----------------------------------------------|
| 6                   | <b>选择组件</b><br>选择你想要安装 贵州CAPDFE                     | 电子签章 的那些功能。                                  |
| 勾选你想要安装的!<br>续。     | 沮件,并 <b>解</b> 除勾选你不希望安装的组(                          | 件。 单击 [下一步 07)] 继                            |
| 选定安装的组件:            | <ul> <li>✓ 贵州CAPDF电子登章</li> <li>□ 自动更新升级</li> </ul> | <b>描述</b><br>停县你的鼠标指针到<br>组件之上,便可见到<br>它的描述。 |
| 所需空间: 50.8MB        |                                                     |                                              |
| Mullsoft Install Sy | stem v3.0b2                                         | 下一步 00) > 取消 (C)                             |

| 3                                              | <b>选定安装位置</b><br>选定 贵州CAPDF电子签章 要安装的文                 | 件夹。             |
|------------------------------------------------|-------------------------------------------------------|-----------------|
| etup 将安装 릙<br>B)] 并选择                          | 州CAPDF电子签章 在下列文件夹。要安装到不同<br>其他的文件夹。 单击 [安装 ɑ)] 开始安装进程 | 『文件夹,单击[浏货<br>。 |
|                                                |                                                       |                 |
|                                                |                                                       |                 |
|                                                |                                                       |                 |
| 目标文件夹                                          |                                                       |                 |
| 目标文件夹<br>C:\Program                            | Files (x86)\贵州CAPDF电子签章                               | 浏览(8)           |
| 目标文件夹<br><mark>D:\Frogram</mark><br>f需空间: 50.8 | Files (x86)\贵州CAPDF电子签章                               | 浏览 (8)          |
| 目标文件夹                                          | Files (x86)\贵州CAPDF电子签章<br>MB<br>3B                   | 浏览(8)           |

| <u> </u>                                                                                                    |                                                                                                    |
|----------------------------------------------------------------------------------------------------|----------------------------------------------------------------------------------------------------|
| 完成                                                                                                    |                                                                                                    |
| 輸出目录: C:\Program<br>油取: TZUpdate.ini<br>正在注册: C:\Program<br>正在注册: C:\Program<br>正在注册: C:\Program<br>正在注册: C:\Program<br>正在注册: C:\Program<br>正在注册: C:\Program<br>回建解除安装程序: C:<br>已完成 | Files (x86)\贵州CAPDF电子签章\TZUpdate         100%         Files (x86)\贵州CAPDF电子签章\PDF电子签章\PdfS         Files (x86)\贵州CAPDF电子签章\PDF电子签章\VFRe         Files (x86)\贵州CAPDF电子签章\TZPDFViewer\grca         Files (x86)\贵州CAPDF电子签章\TZPDFViewer\ZPD         Files (x86)\贵州CAPDF电子签章\TZPDFViewer\VFRe         Files (x86)\贵州CAPDF电子签章\TZPDFViewer\VFRe         Files (x86)\贵州CAPDF电子签章\TZPDFViewer\VFRe         Files (x86)\贵州CAPDF电子签章\TZPDFViewer\VFRe         Files (x86)\贵州CAPDF电子签章\TZPDFViewer\VFRe         Files (x86)\贵州CAPDF电子签章\TZPDFViewer\VFRe         Files (x86)\贵州CAPDF电子签章\TZPDFViewer\VFRe |

点击下一步,在弹出的路径选择界面,保持默认的路径不动,点击安装,如下图所示:

## 互联互通驱动注册并完成

贵州 CA 同智伟业签章驱动安装完毕之后,会自动弹出互联互通驱动注册窗口,不用操作, 会自动注册加载,如下图所示:

| C:\Windows\system32\cmd.exe |               |       |             |              |                 |
|-----------------------------|---------------|-------|-------------|--------------|-----------------|
| 欢迎注册江苏国泰新点软作<br>关闭此界面并耐心等待  | <b>+</b> 有限公司 | 客户端控作 | 井<贵州互联互<br> | Z通)安装过和<br>= | 呈中请勿手动 <u>-</u> |
|                             |               |       |             |              |                 |
|                             |               |       |             |              |                 |
|                             |               |       |             |              |                 |
|                             |               |       |             |              |                 |
|                             |               |       |             |              |                 |
|                             |               |       |             |              |                 |
|                             |               |       |             |              |                 |
|                             |               |       |             |              |                 |
|                             |               |       |             |              | *               |

注册加载完成,会弹出互联互通驱动安装完成的界面,如下图所示:

| 🔜 新点驱动(贵州互联互通) 安装 | 友程序 ————————————————————————————————————                                         |
|-------------------|----------------------------------------------------------------------------------|
|                   | <b>安装成功</b><br>新点驱动(贵州互联互通) 1.0 安装已完成。<br>感谢您选择 新点驱动(贵州互联互通)!<br>请单击"完成"退出该安装程序。 |
|                   | < 返回(8) <b>完成(2)</b> 取消(C)                                                       |

## 1.3 驱动程序使用

### 1.3.1 检测软件

检测软件是用来检测客户环境上是否成功的设置了可信任站点,是否安装了 一些必要的控件,检测您的证书Key 是否有效,检测您的证书Key 能否成功盖 章。用户可以点击桌面上的新点检测软件图标来启动检测软件。

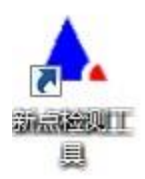

"系统检测",该页面主要是进行可信任站点的设置。如果显示都是打钩,就证明已经设置成功。如果没有设置成功,请点击 加入可信站点 加入可信站点按钮即可。

| 🔍 建议立即进行系统检测                                                                                                    | 🔎 立即检测         |
|----------------------------------------------------------------------------------------------------|----------------|
| 主册表检测结果                                                                                                    |                |
| ✔ 系统注册表已解锁,可正常使用                                                                                                    | 🔎 解除锁定         |
| 青除SSL缓存                                                                                                    |                |
| ✔ SSL缓存已清除,可正常使用                                                                                                    | 🔟 立即清除         |
| 青除临时文件————————————————————————————————————                                                                                  |                |
| · 建议立即清除无用的临时文件 🔹                                                                                                    | 清除文件和证书        |
| E检测结果                                                                                                    | 早不加 λ          |
| 如恩<br>http://192_168_200_140                                                                                                | <u></u><br>已加入 |
| https://192.168.200.145                                                                                                    | 三方方            |
|                                                                                                    | 三              |
| http://192.168.200.141                                                                                                    | 日加入            |
| http://192.168.200.141<br>http://192.168.200.142<br>http://221.224_118_94                                                   |                |
| http://192.168.200.141<br>http://192.168.200.142<br>http://221.224.118.94<br>http://192.168.0.123                           | 三方加入           |
| http://192.168.200.141<br>http://192.168.200.142<br>http://221.224.118.94<br>http://192.168.0.123<br>http://*.epoint.com.cn | 三加入<br>三加入     |
| http://192.168.200.141<br>http://192.168.200.142<br>http://221.224.118.94<br>http://192.168.0.123<br>http://*.epoint.com.cn | 三加入<br>三加入     |

"控件检测",如果以上都是打勾,系统所需要控件都安装完毕了。其中证书 Key 驱动需要把您的证书Key 插好以后才可以检测出来。

| 🔍 建议立即进行   | 🔎 立即检测   |              |    |      |
|------------|----------|--------------|----|------|
| 🥑 应用检测     | 证书key 驱动 | × 未安装或未插     | 好证 | Ř    |
| 🥑 控件检测 🛛 🙀 | 签章控件     | 版本号: 2010.12 | ~  | 已经安装 |
| \$         | 解密控件     | 版本号:1.0      | ~  | 已经安装 |
| *          | 读Key控件   | 版本号:1.0      | ~  | 已经安装 |
|            |          |              |    |      |
| ⊘ 根证书检测    | CFCA根证书  | ✓ 已安装        |    |      |
|            |          |              |    |      |

"证书检测",用户可以点击立即检测,输入Pin 码,可以检测该证书Key 是否可以正常使用。

| 系统检测   控件检测   证书检测   签章检测            |        |
|--------------------------------------|--------|
| 🔍 插好您的证书Key再进行检测!<br>当前使用CA开发包: CFCA | 🔎 立即检测 |
| 图例: ✔正常 !警告 ★错误<br>-证书有效期检测          |        |
| 证书检测结果:                              |        |
|                                      |        |
|                                      |        |

如果出现:以下提示表示您的证书Key 是可以正常使用的。

| 統检测   控件检测 证书检测                                                                                                    | <sup>签章检测 </sup><br>进行检测!<br>CFCA          | 立即检测   |
|----------------------------------------------------------------------------------------------------|--------------------------------------------|--------|
| <ul> <li>图例: ✓正常 ?警告</li> <li>·证书检测结果:</li> <li>✓ DLL初始化成功!</li> <li>✓ 文件签名正确!</li> <li>✓ 文件签名验证正确!</li> <li>✓ 文件加密成功!</li> <li>✓ 文件解密成功!</li> <li>✓ 解密文件签名成功!</li> </ul> | ★错误 证书初      金洲工具 区<br>检测成功:     面置     面置 | л始化成功! |

如果出现此提示

|   | DLL初 | 始化成功  🗙 检测失败,证书初始化       | 七失败 |
|---|------|--------------------------|-----|
| ŝ | 检测   | 检测工具                     |     |
| Ē | 检测   |                          |     |
|   | 检测   | 检测失败,您的让书Key可能有问题,请联系更换! |     |
| 2 | 检测   |                          |     |
|   | 检测   | 确定                       |     |

出现的原因可能是您的证书 Key 驱动没有装好或者是证书 Key 是无法使用的,请重新安装证书 Key 驱动,或者马上联系 CA 进行更换。

"签章检测",此页面是用于测试您的证书 Key 是否可以正常盖章,请点击

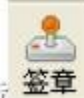

笠章 |,在出现的窗口中,选择签章的名称和签章的模式,并输入您的证书 Key

的密码。

| ▲ 检测 | 工具(¥1.4)-江苏国泰新点软件有限公司 版权所有               |
|------|------------------------------------------|
| 系统检测 | 控件检测   证书检测   签章检测                       |
| 11开  | □」 □□ 200 □00000000000000000000000000000 |
|      |                                          |
|      | 1. 这是用于测试 pdf 签章的文档                      |
| Z    | 2. 这是用于测试 pdf 签章的文档                      |
|      | 3. 这是用于测试 pdf 签章的文档                      |
|      | 4. 这是用于测试 pdf 签章的文档                      |
|      | 5. 这是用于测试 pdf 签章的文档                      |
|      | 6. 这是用于测试 pdf 签章的文档                      |
|      | 7. 这是用于测试 pdf 签章的文档                      |
|      | 8. 这是用于测试 pdf 签章的文档                      |
|      | 9. 这是用于测试 pdf 签章的文档                      |
|      | 10. 这是用于测试 pdf 签章的文档                     |
|      | 11. 这是用于测试 pdf 签章的文档                     |
|      | 12. 这是用于测试 pdf 签章的文档                     |
|      | 13. 这是用于测试 pdf 签章的文档                     |
|      | 14                                       |
|      | Id d 1 of 2 ▼ ▷ ▷I © 0 76.29% ▼          |

点击确定按钮

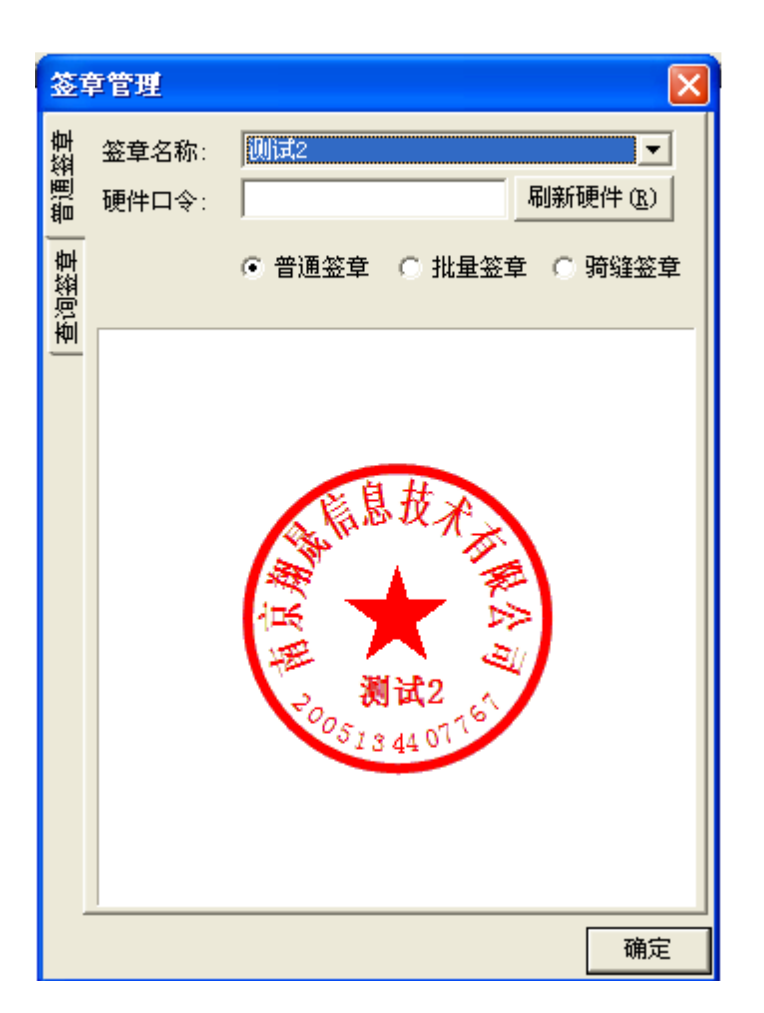

如果能成功加盖印章,并且有勾显示,则证明您的证书 Key 没有问题。

这是用于测试 pdf 签章的文档
 这是用于测试 pdf 签章的文档
 这是用于测试 pdf 签章的文档
 这是用于测试 pdf 签章的文档
 这是用于测试 pdf 签章的文档
 这是用于测试 pdf 签章的文档
 这是用于测试 pdf 签章的文档

如果出现其他的提示,请及时和 CA 联系。

### 1.4 运行软件

软件安装好以后,会在桌面上产生一个快捷图标"新点投标文件制作软件",直

接双击这个图标,就可以进入软件,或者从 Windows 的 开始 > 所有程序 > 新 点软件 > 新点投标文件制作软件启动程序。

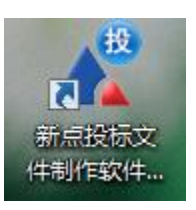

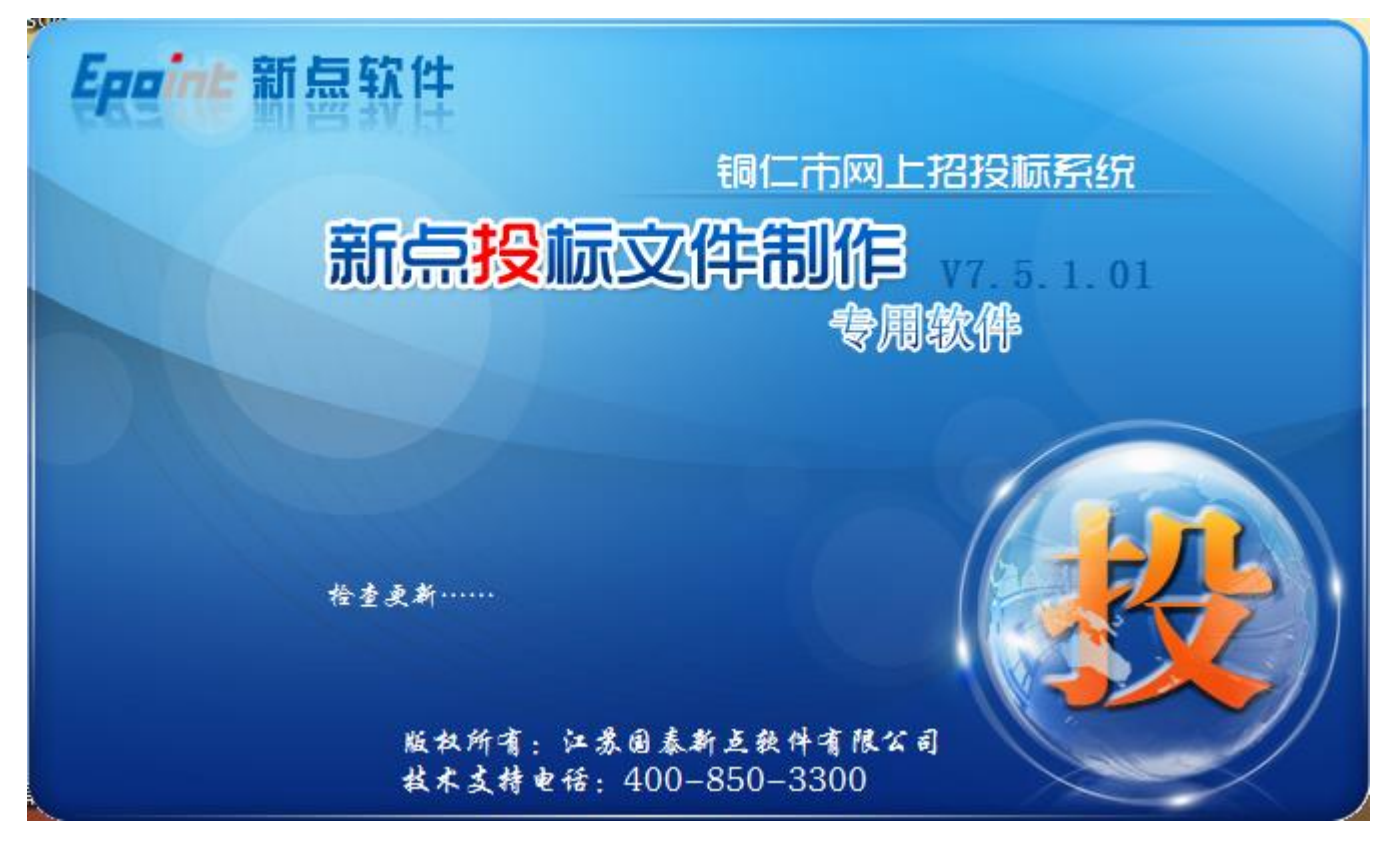

### 二、 软件主界面及相关介绍

左边的操作流程栏以投标文件规定的投标文件组成来显示,此操作手册中以所 有文件都显示来做示例讲解,用户实际操作过程中可根据实际的操作流程栏进行 投标文件的编制。

| 🥂 新点投标文件制作软件                            | 牛—铜仁版7.5.1.01 [C:\Users\huangs | ong\Desktop          |      |
|-----------------------------------------|--------------------------------|----------------------|------|
| <br>又件(F) 编辑(I) 4                       | 导出(E) 浏览(B) 辅助(G) 系统(S)        |                      |      |
| 🚺 新建投标 🛛 🗁 打开投                          | 添 🛛 📝 导出清单 🛛 📝 浏览招标 🛛 🕎 🕅      | ◎览答疑 │ 镭 同步诚信库 ┿★工具栏 |      |
| 向导 《                                    | 导入答疑文件 导出工程量清单                 |                      |      |
| 浏览招标文件                                  | □                              | 名称                   |      |
|                                         |                                | 标段编号                 |      |
|                                         | ─────── 评标办法                   | 标段名称                 |      |
| 测觉招标义<br>件                              |                                | 招标代理                 |      |
|                                         |                                | 建设单位                 |      |
|                                         |                                |                      |      |
|                                         |                                |                      |      |
| 11000000000 0000000                     | ➡操作流程栏                         |                      |      |
|                                         | \$1011 0161±1=                 |                      |      |
| 11111111.011100000                      |                                |                      |      |
|                                         |                                |                      |      |
|                                         |                                |                      |      |
|                                         |                                |                      | 显示窗口 |
| -                                       |                                |                      |      |
| 0000 0000000000000000000000000000000000 |                                |                      |      |
| 80000000000000000000000000000000000000  |                                |                      |      |
| 1110111000000000                        |                                |                      |      |
| 10000010                                |                                |                      |      |
|                                         |                                |                      |      |
|                                         |                                |                      |      |
|                                         |                                |                      |      |
| 资格后审格式                                  |                                |                      |      |
| 技术标                                     |                                |                      |      |
| 生成投标文件                                  |                                |                      |      |
| 就绪 当前状态:浏览招                             |                                |                      |      |
|                                         |                                |                      |      |

## 2.1 制作投标文件流程

### 2.1.1 新建项目

新建项目:点击 文件 > 新建工程,或者点击软件栏上的 <新建工程>。点击 < 浏览> 选择招标文件 (\*.TRZF 格式) 或者答疑文件(\*.TRCF),点击 <打开>。

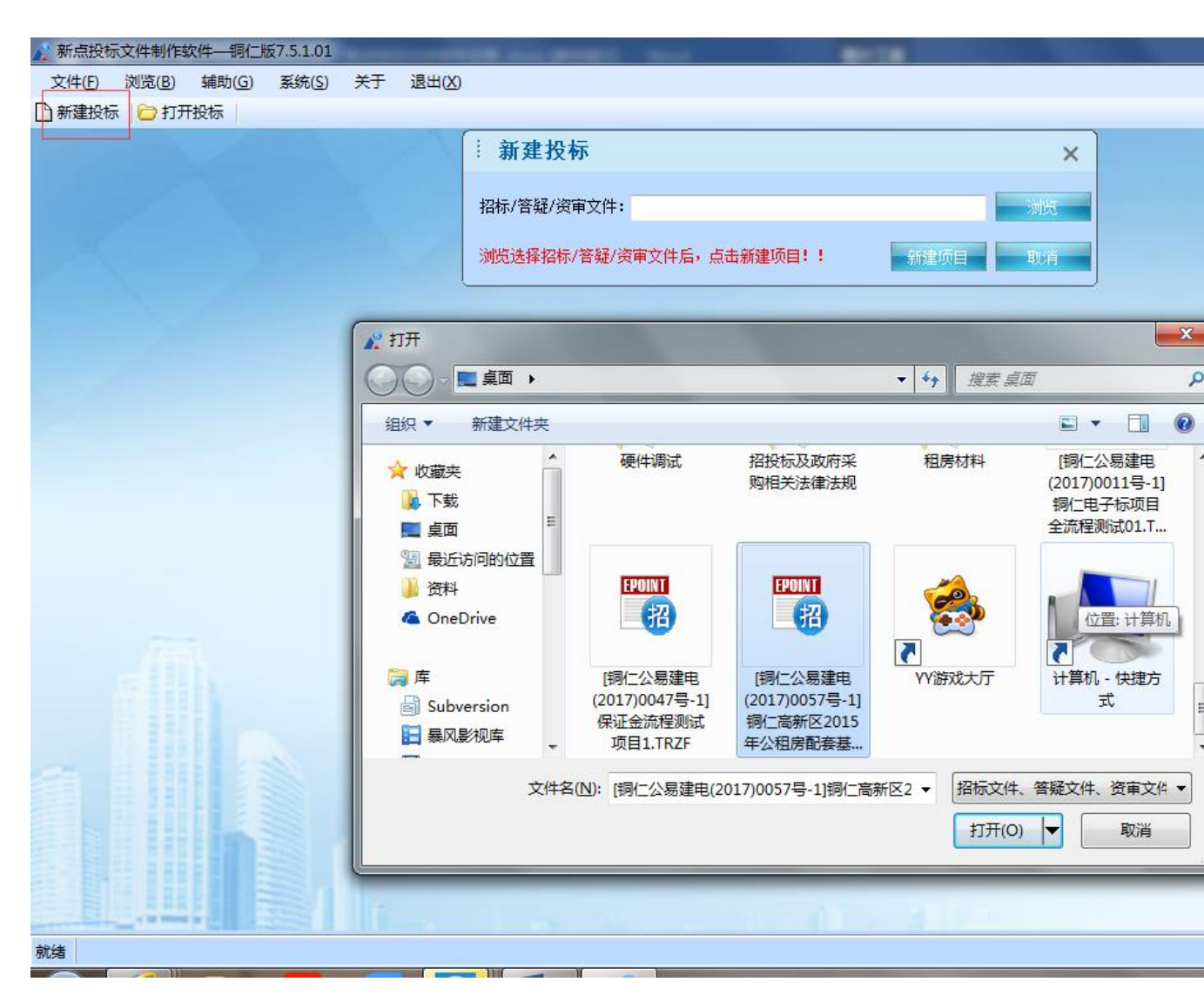

点击 <新建项目> 选择保存的路径后,点击 <保存> 按钮。

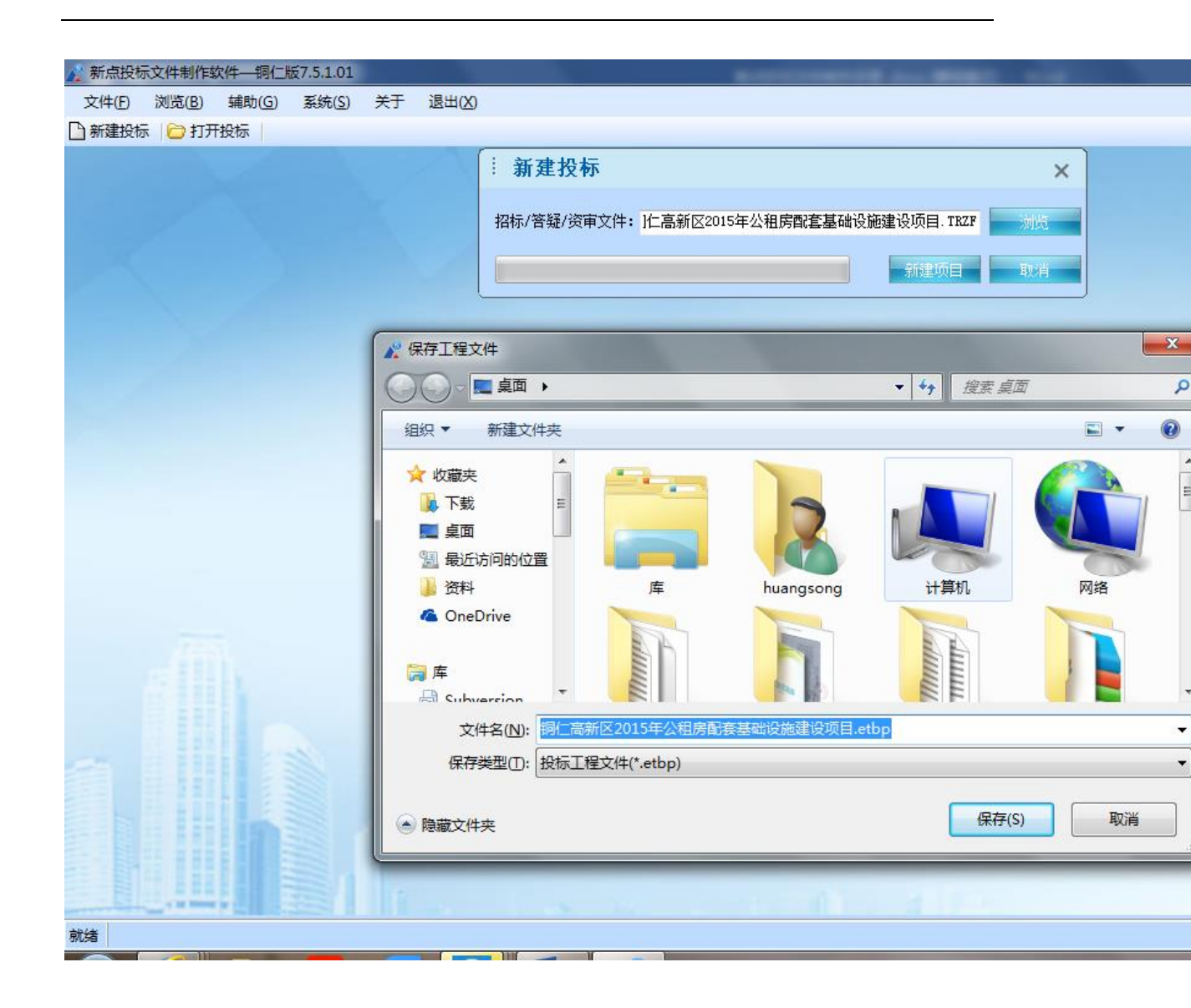

### 2.1.2 浏览招标文件

点击左边流程图上的【浏览招标文件】在这界面上会显示招标文件相关信息,也 可以实现导出答疑文件,导出技术标评标办法,导出工程量清单功能。

| ▶ 新点投标文件制作软件   | ⊨—铜仁版7.5.1.01 [C:\Users\huangs                 | ona\Desktop\铜仁高新区2015年公租房配赛基 | 础设施建设项目11.etbp]                                 |
|----------------|------------------------------------------------|------------------------------|-------------------------------------------------|
| 文件(F) 编辑(T) 5  | 副(F) 浏览(B) 辅助(G) 系统(S)                         | 关于     退出(X)                 |                                                 |
| □ 新建投标 □ □ 打开投 | 标 │ 🎢 导出清单 │ 🎢 浏览招标 │ 🚍 %                      |                              |                                                 |
| 向导 //          | □□ λ 答疑文件 □□ □ □ □ □ □ □ □ □ □ □ □ □ □ □ □ □ □ |                              |                                                 |
| 141 -27 - V    |                                                | 61b                          |                                                 |
| 浏览招标文件         |                                                | 治师                           | 信告从日建中 (court) cosrs 日 (                        |
|                |                                                | 标取満ち                         | 刊仁公易建电(2017)0057号-1<br>復生言がEconsため復告部を基本が進た決測を見 |
| 浏览招标文          |                                                | 不成名称                         | 铜仁高新区2015年公租房配套基础设施建设坝目                         |
| 件              |                                                | 招称代理                         | 铜仁则试单位2<br>中世纪人主张佐华主任中华中华中华世纪中世界                |
|                |                                                | 建设单位                         | 贵州铜仁局新技木产业开友区住房和城乡建设局                           |
|                |                                                |                              |                                                 |
|                |                                                |                              |                                                 |
|                |                                                |                              |                                                 |
|                |                                                |                              |                                                 |
|                |                                                |                              |                                                 |
|                |                                                |                              |                                                 |
|                |                                                |                              |                                                 |
|                |                                                |                              |                                                 |
|                |                                                |                              |                                                 |
|                |                                                |                              |                                                 |
|                |                                                |                              |                                                 |
|                |                                                |                              |                                                 |
|                |                                                |                              |                                                 |
|                |                                                |                              |                                                 |
|                |                                                |                              |                                                 |
|                |                                                |                              |                                                 |
|                |                                                |                              |                                                 |
| 海坎丘中坎土         |                                                |                              |                                                 |
| 风阳归用阳八         |                                                |                              |                                                 |
| 技术标            |                                                |                              |                                                 |
| 生成投标文件         |                                                |                              |                                                 |
| 就绪 当前状态: 浏览招   | 标文件                                            |                              |                                                 |
|                |                                                |                              |                                                 |

### 2.1.3 投标文件封面

点击左边流程图上的【投标文件封面】,在此界面中填写投标文件封面的内容, 程序会自动保存。

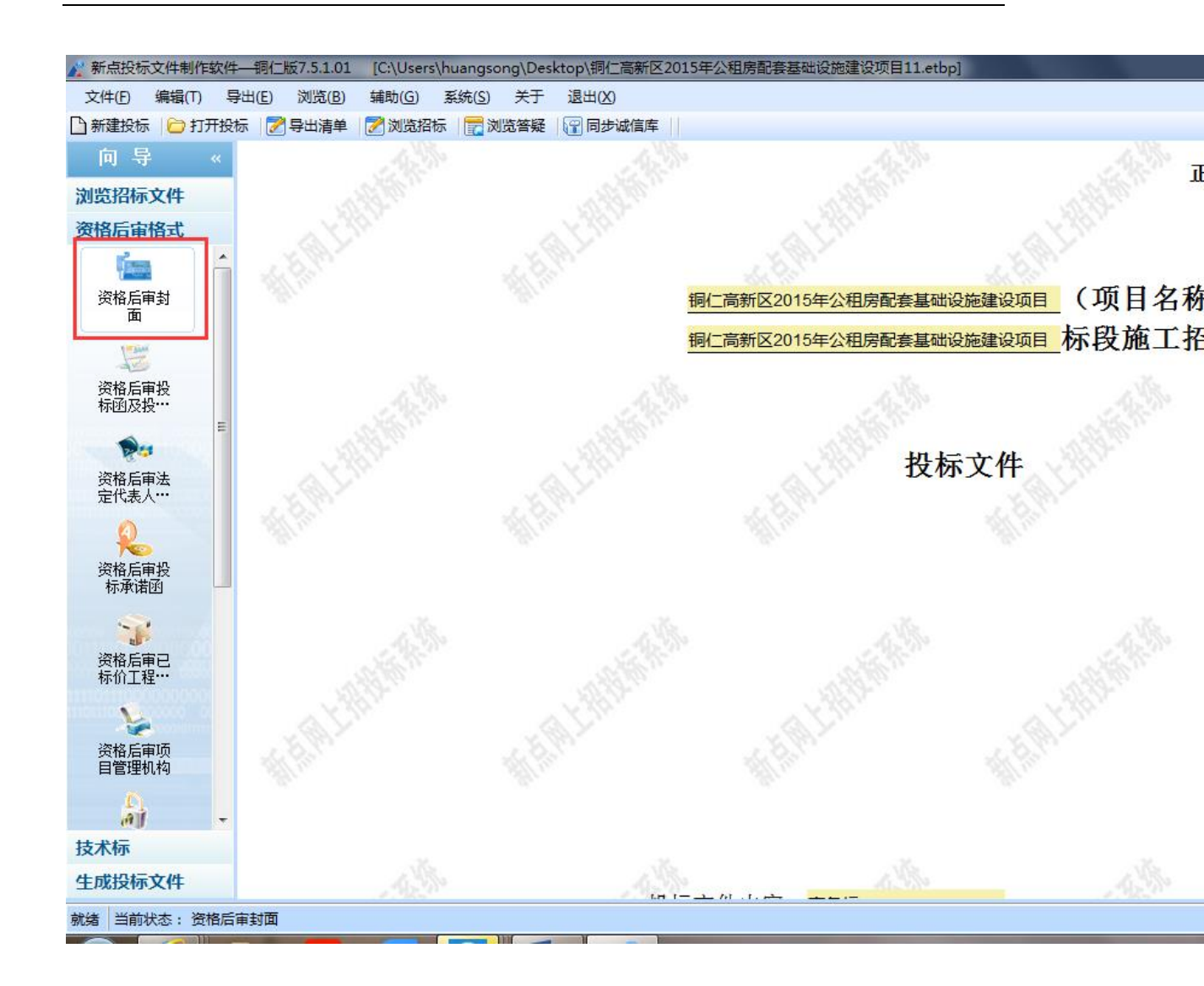

### 2.1.4 投标函及投标函附录

点击左边流程图上的【投标函及投标函附录】,在此界面中填写投标函及投标函 附录的内容,程序会自动保存。

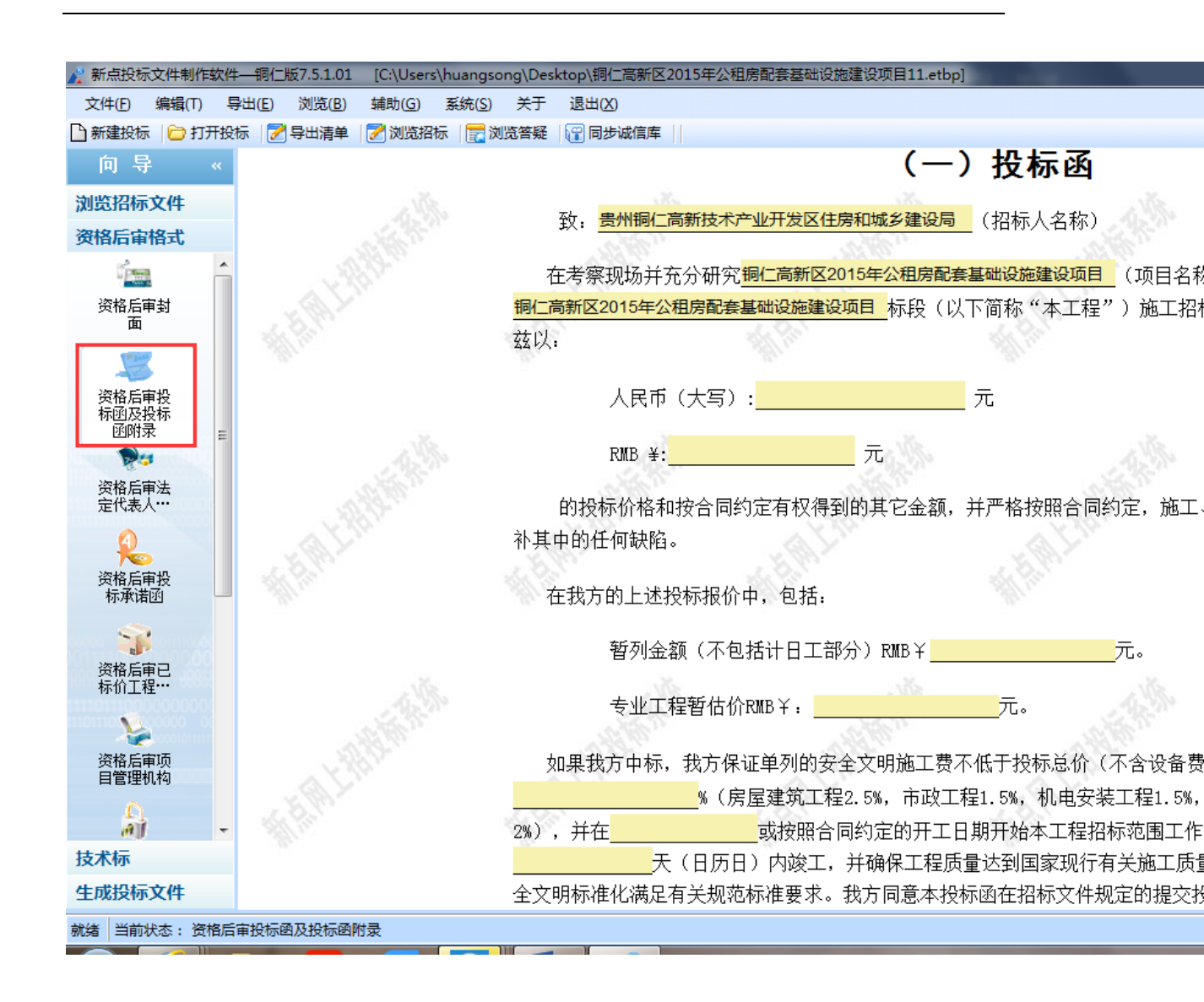

#### 2.1.5 法人证明和授权委托书

点击左边流程图上的【法人证明】【授权委托书】,在此界面中填写人证明和授

权委托书的内容,程序会自动保存。

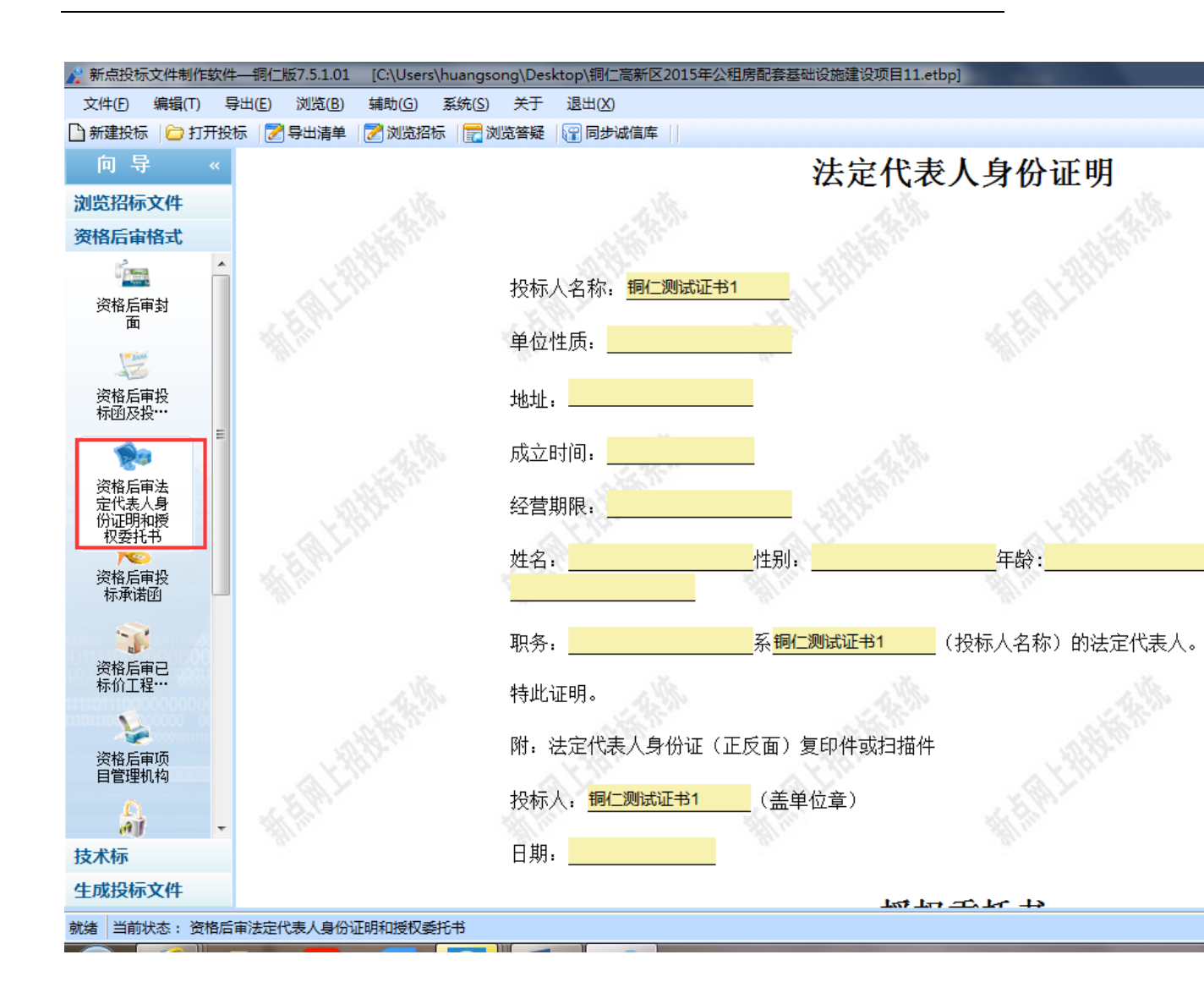

### 2.1.6 投标承诺函

点击编辑文档,即可在 Word 中编辑该文档,编辑完成关闭 Word 即可保存。

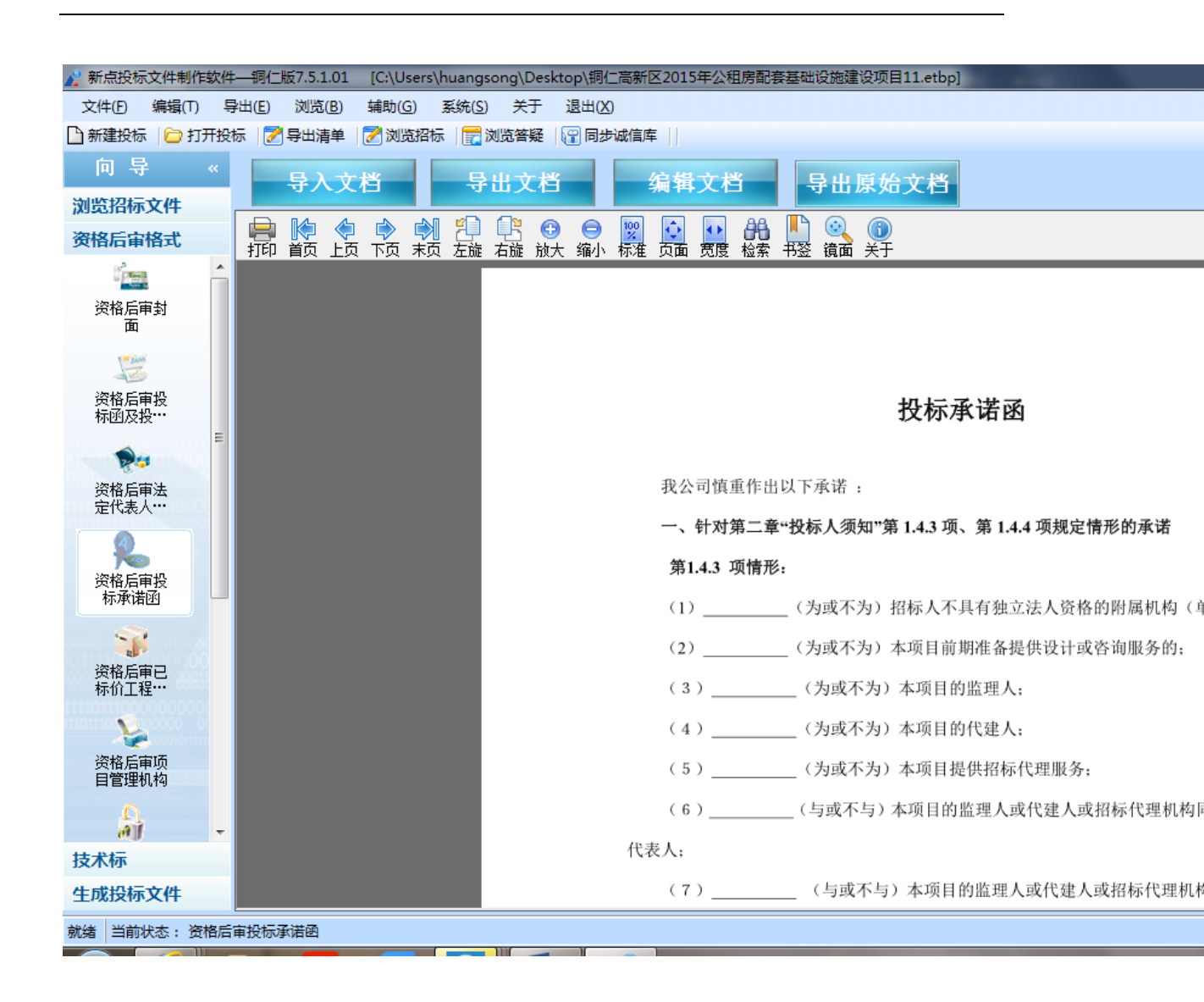

#### 2.1.7 已标价工程量清单

点击左边流程图上的【已标价的工程量清单】,在此界面中根据右边红色字体的 提示,新增清单封面扫描件,清单说明文件,工程量清单文件,最后点击<生成 工程量清单>,生成工程量清单。

| /* 新点投标文件制作软件—铜仁版7.5.1.01 [C:\Users\huangsong\Desktop\铜仁高新区2015年公租房配套基础设施建设项目11.etbp]        |  |
|----------------------------------------------------------------------------------------------|--|
| 文件(E) 编辑(T) 导出(E) 浏览(B) 辅助(G) 系统(S) 关于 退出(X)                                                 |  |
| 🗋 新建投标 🛯 🗁 打开投标 🛛 📝 寻出清单 🛛 📝 浏览招标 🛛 🕎 浏览答疑 🛛 🔐 同步诚信库 🔢                                       |  |
| 向导 《 新增清单封面扫描文件 新增总说明文件 新增工程里清单文件 生成工程里清单                                                    |  |
| 前的口袋店文件                                                                                      |  |
|                                                                                              |  |
| · 如何后面情况 · · · · · · · · · · · · · · · · · · ·                                               |  |
|                                                                                              |  |
| 资格后审封 西方 医白色 医白色 医白色 医白色 医白色 医白色 医白色 医白色 医白色 医白色                                             |  |
|                                                                                              |  |
|                                                                                              |  |
| 资格后审投<br>标函及投册                                                                               |  |
|                                                                                              |  |
|                                                                                              |  |
| 资格后审法 人名英格兰 人名英格兰 人名英格兰人姓氏 化合成分子 化合成分子 化合成分子 化合成分子 化合成分子 化合成分子 化合成分子 化合成分子 化合成分子 化合成分子 化合成分子 |  |
|                                                                                              |  |
|                                                                                              |  |
| 资格后审投 一 一 一 一 一 一 一 一 一 一 一 一 一 一 一 一 一 一 一                                                  |  |
|                                                                                              |  |
|                                                                                              |  |
| 一一资格后审已。                                                                                     |  |
|                                                                                              |  |
|                                                                                              |  |
|                                                                                              |  |
|                                                                                              |  |
| aj -                                                                                         |  |
| 技术标准的工作,在这些工作的工作,在这些工作和工作的工作,在这些工作和工作和工作和工作和工作和工作和工作和工作和工作和工作和工作和工作和工作和工                     |  |
| 生成投标文件                                                                                       |  |
| 就绪 当前状态: 资格后审已标价工程量清单                                                                        |  |

### 2.1.8 项目管理机构

操作同投标承诺函

| 💦 新点投标文件制作软件      |                                       | [C:\Users           | huangsor       | ng\Des            | ktop\铜     | 同仁高親       | f⊠20: | 15年公     | 公租房配 | 语基    | 础设施      | 建设项             | <b>页目11</b> | l.etbp] |      | -      |       |           |                                                                                             |
|-------------------|---------------------------------------|---------------------|----------------|-------------------|------------|------------|-------|----------|------|-------|----------|-----------------|-------------|---------|------|--------|-------|-----------|---------------------------------------------------------------------------------------------|
| <br>文件(E) 编辑(T) 長 | 料(E) 浏览(B)                            | 辅助( <u>G</u> )      | 系统( <u>S</u> ) | 关于                | 退出(        | <u>(X)</u> |       |          |      |       |          |                 |             |         |      |        |       |           |                                                                                             |
| 🗋 新建投标 🛛 🗁 打开投    | 标 📝 导出清单                              | 📝 浏览招标              | 示 🛛 📻 浏        | 5.答疑              | <b>R</b> 6 | 步诚信        | 库     |          |      |       |          |                 |             |         |      |        |       |           |                                                                                             |
| 向导 «              | 点击此处                                  | 可挑选材                | 料              |                   | 导入         | 文栏         | i     |          | 导出   | 出文    | 档        |                 |             | 编辑      | 文栏   | í      | Ę     | 計出        | 原始                                                                                          |
| 浏览招标文件            |                                       |                     |                |                   | 04-        | 4          | -0    | . N П    |      |       | 0        |                 | Less.       |         |      | 0.0    |       |           |                                                                                             |
| 资格后审格式            | □□□□□□□□□□□□□□□□□□□□□□□□□□□□□□□□□□□□□ | 项目管理机构<br>:宙拟投 λ 项目 | ヨ管理人を          | <b>1日</b><br>第160 | <b>ド</b>   | <₽<br>F页 · | <見    | ■】<br>末页 | た旋れ  | もお    | €Ð<br>祊大 | □缩小             | 标准          | こ面      | ●    | 協会     | 书祭    | ●         | 1<br>1<br>1<br>1<br>1<br>1<br>1<br>1<br>1<br>1<br>1<br>1<br>1<br>1<br>1<br>1<br>1<br>1<br>1 |
| î <u>.</u>        |                                       | 员简历表                |                | 11-1-             | H.A. 1     |            |       | 1.25     |      | H 302 | 11.7 2   | -18.3           | 11.4        |         | 7072 | 112.71 | 1-122 | 10 B page |                                                                                             |
| 资格后审封面            |                                       |                     |                |                   |            | L          |       |          |      |       |          |                 |             |         |      |        |       |           |                                                                                             |
| 1                 |                                       |                     |                |                   |            | L          |       |          |      |       |          |                 |             |         |      |        |       |           |                                                                                             |
| 资格后审投<br>标函及投…    |                                       |                     |                |                   |            |            |       |          |      |       |          |                 |             | 拟       | 投入   | 项      | 目管    | 理         | 人员                                                                                          |
| <b>N</b>          |                                       |                     |                |                   |            |            |       |          |      |       |          |                 |             |         |      |        |       |           |                                                                                             |
| 资格后审法             |                                       |                     |                |                   |            |            |       |          |      |       |          |                 |             |         |      |        |       |           |                                                                                             |
|                   |                                       |                     |                |                   |            | L          |       |          | 庁    | 序号    |          | 职务              |             | 姓       | 名    | 职      | 称     | 身伤        | 证号                                                                                          |
| べ○<br>资格后审投       |                                       |                     |                |                   |            |            |       |          |      |       | 项目       | 目负责             | 人           |         |      |        |       |           |                                                                                             |
| 标承诺函              |                                       |                     |                |                   |            |            |       |          | 1.   |       | (项       | 目经理             | 里)          |         |      |        |       |           |                                                                                             |
| 资格后审已             |                                       |                     |                |                   |            | L          |       |          | 2.   |       | 技才       | 《负责             | 人           |         |      |        |       |           |                                                                                             |
| 标价工程              |                                       |                     |                |                   |            |            |       |          | 3.   |       | 所        | 街工员             |             |         |      |        |       |           |                                                                                             |
|                   |                                       |                     |                |                   |            |            |       |          | 4.   |       | 房        | 后量员             |             |         |      |        |       |           |                                                                                             |
| 资格后审项<br>目管理机构    |                                       |                     |                |                   |            |            |       |          |      | -     |          |                 |             |         |      |        |       |           |                                                                                             |
| <u>A</u>          |                                       |                     |                |                   |            |            |       |          | 5.   |       | Ŧ        | <del>Z</del> 全员 |             |         |      |        |       |           |                                                                                             |
| ●】 ▼ 技术标          |                                       |                     |                |                   |            |            |       |          | 6.   |       | 柞        | 树员              |             |         |      |        |       |           |                                                                                             |
| 生成投标文件            |                                       |                     | •              |                   |            |            |       |          | 7    |       | 咨        | 紅品              |             |         |      |        |       |           |                                                                                             |
| 就绪 当前状态: 资格后      | 审项目管理机构                               |                     |                |                   |            |            |       |          |      |       |          |                 |             |         |      |        |       |           |                                                                                             |

## 2.1.9 类似项目情况

操作同投标承诺函

| 💦 新点投标文件制作软件       | ⊧──铜仁版7.5.1.01 | [C:\Users\huangso             | ong\Des | ktop\铜仁高 | 新区2015年 | F公租房 | 配套基础设 | <b>分施建设</b> | 项目11 | l.etbp] |       |      |          |
|--------------------|----------------|-------------------------------|---------|----------|---------|------|-------|-------------|------|---------|-------|------|----------|
| 文件(E) 编辑(T) 통      | 孕出(E) 浏览(B)    | 辅助( <u>G</u> ) 系统( <u>S</u> ) | 关于      | 退出(X)    |         |      |       |             |      |         |       |      |          |
| 🗋 新建投标 🛛 🗁 打开投     | 标 🛛 📝 导出清单     | 📝 浏览招标 🛛 📻 汶                  | 览答疑     | 🔐 同步诚    | 信库      |      |       |             |      |         |       |      |          |
| 向导 «               | 点击此处           | 可挑选材料                         |         | 导入文      | ۲ă      | Ş    | 出文栏   | i           | -    | 编辑      | 文档    | 导    | 出原始      |
| 测克指标又件             | □              | 企业类似项目情况                      |         |          |         | 2    | ik e  | 0           | 100  | Ô       | o aa  |      | <u>i</u> |
| 资格后审格式             | 一一 资格后         | 审近年完成的类似项目                    | 打印      | 前上页      | 下页 末页   | 左旋   | 右旋放   | 大 缩小        | 标准   | 页面      | 宽度 检索 | 书签 領 | 寬面 关于    |
| 资格后审已 个<br>标价工程··· |                | <u>厨工的类似项目情况表</u>             |         |          |         |      |       |             |      |         |       |      |          |
| <u></u>            |                |                               |         |          |         |      |       |             |      |         |       |      |          |
| 资格后审项<br>目管理机构     |                |                               |         |          |         |      |       |             |      |         |       |      |          |
|                    |                |                               |         |          |         | _    |       |             | 近    | Í       | 年氕    | E成的  | 类似项      |
| 资格后审企<br>业类似项…     |                |                               |         |          |         |      | 工利    | 程名称         |      |         |       |      |          |
| -                  |                |                               |         |          |         |      | 工程    | 所在地         |      |         |       |      |          |
| 资格审查资<br>料         |                |                               |         |          |         |      | 发包    | 人名称         |      |         |       |      |          |
| (2) 冷格 后宙 联        |                |                               |         |          |         |      | 发包    | 人地址         |      |         |       |      |          |
| 合体协议书              |                |                               |         |          |         |      | 合[    | 司价格         |      |         |       |      |          |
|                    |                |                               |         |          |         |      | 开     | 工日期         |      |         |       |      |          |
| 标准业金               |                |                               |         |          |         |      | 竣     | 工日期         |      |         |       |      |          |
| 资格后审其<br>他材料 -     |                |                               |         |          |         |      | 承担    | 1的工作        |      |         |       |      |          |
| 技术标                |                |                               |         |          |         |      | 工利    | 程质量         |      |         |       |      |          |
| 生成投标文件             | <              | •                             |         |          |         |      |       |             |      |         |       |      |          |
| 就绪 当前状态: 资格后       | 宙企业类似项目情       | 况                             |         |          |         |      |       |             |      |         |       |      |          |
|                    |                |                               |         | W        | _       |      |       |             |      |         |       |      |          |

## 2.1.10 资格审查资料

点击同步诚信库,

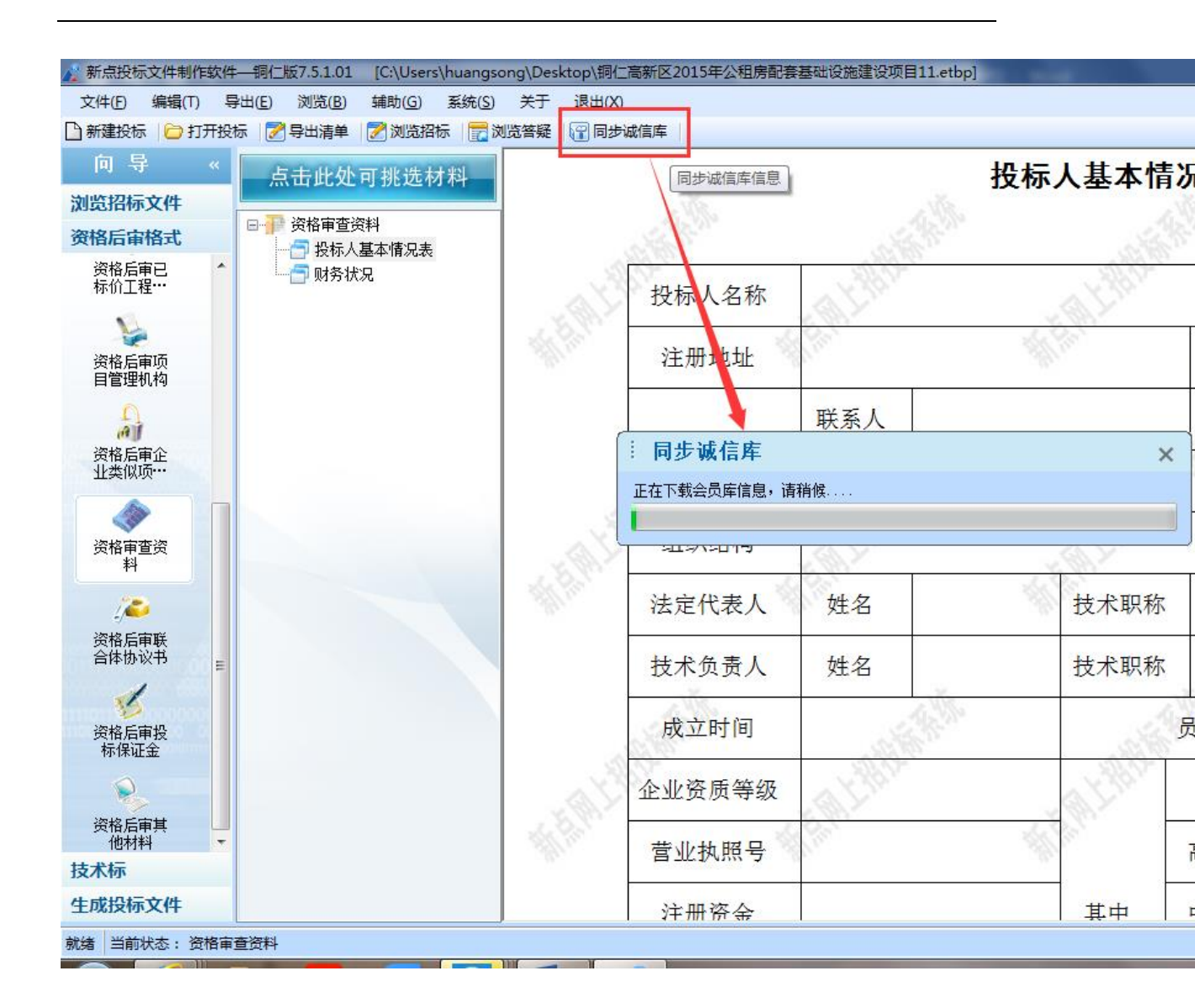

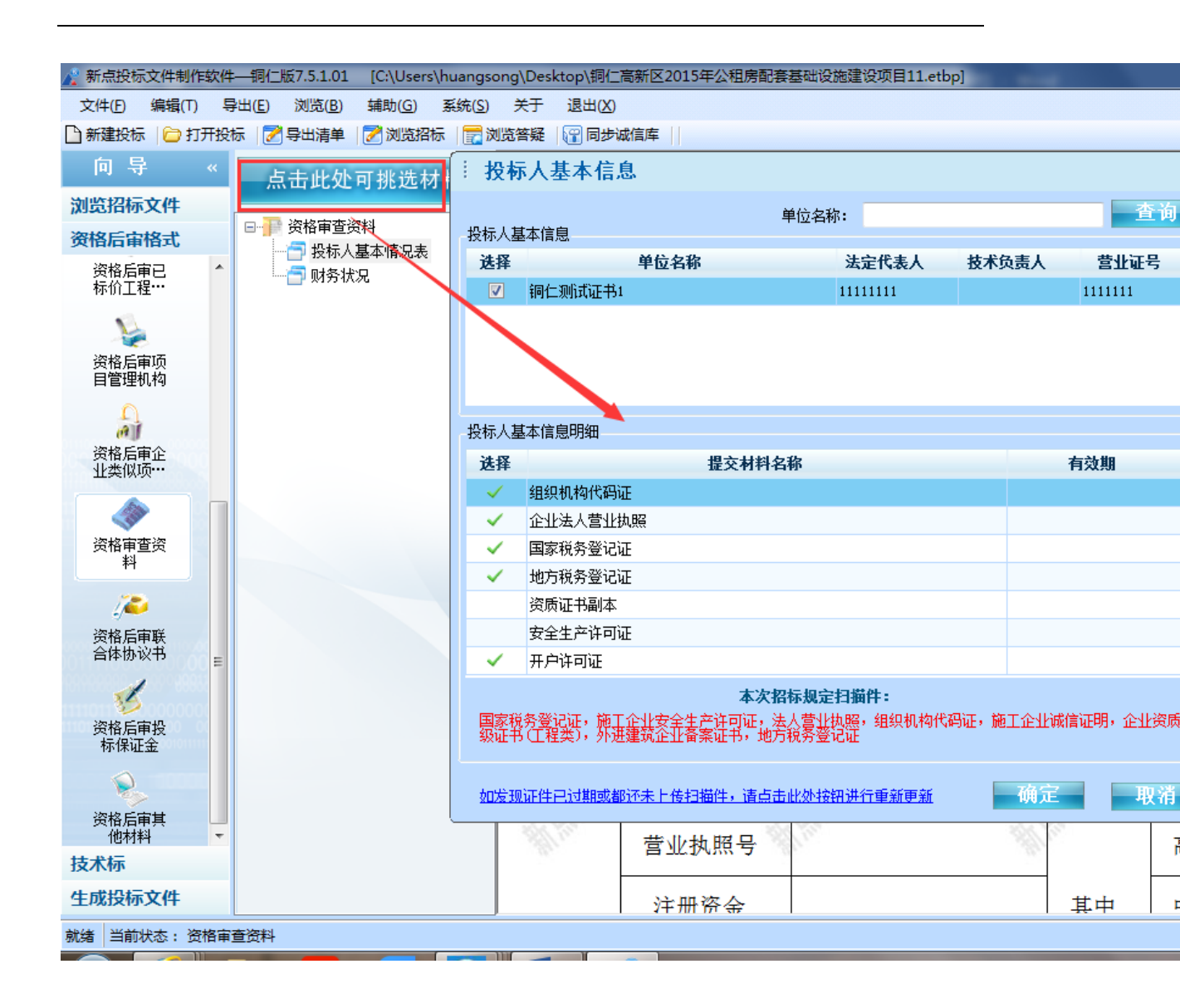

### 2.1.11 联合体协议书

点击添加,可从本地添加图片,如不适用联合体,可勾选

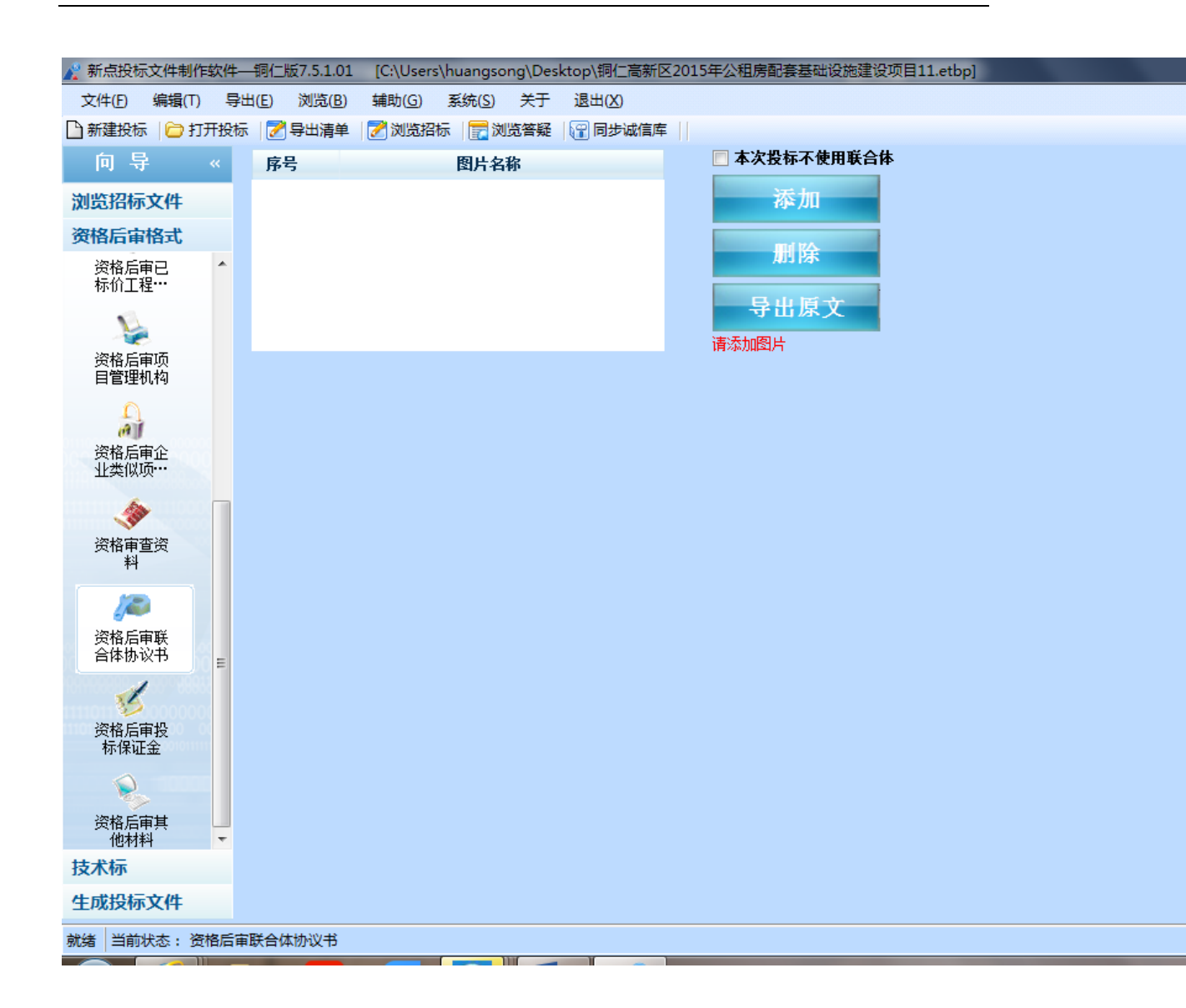

### 2.1.12 投标保证金

点击添加,可从本地添加图片

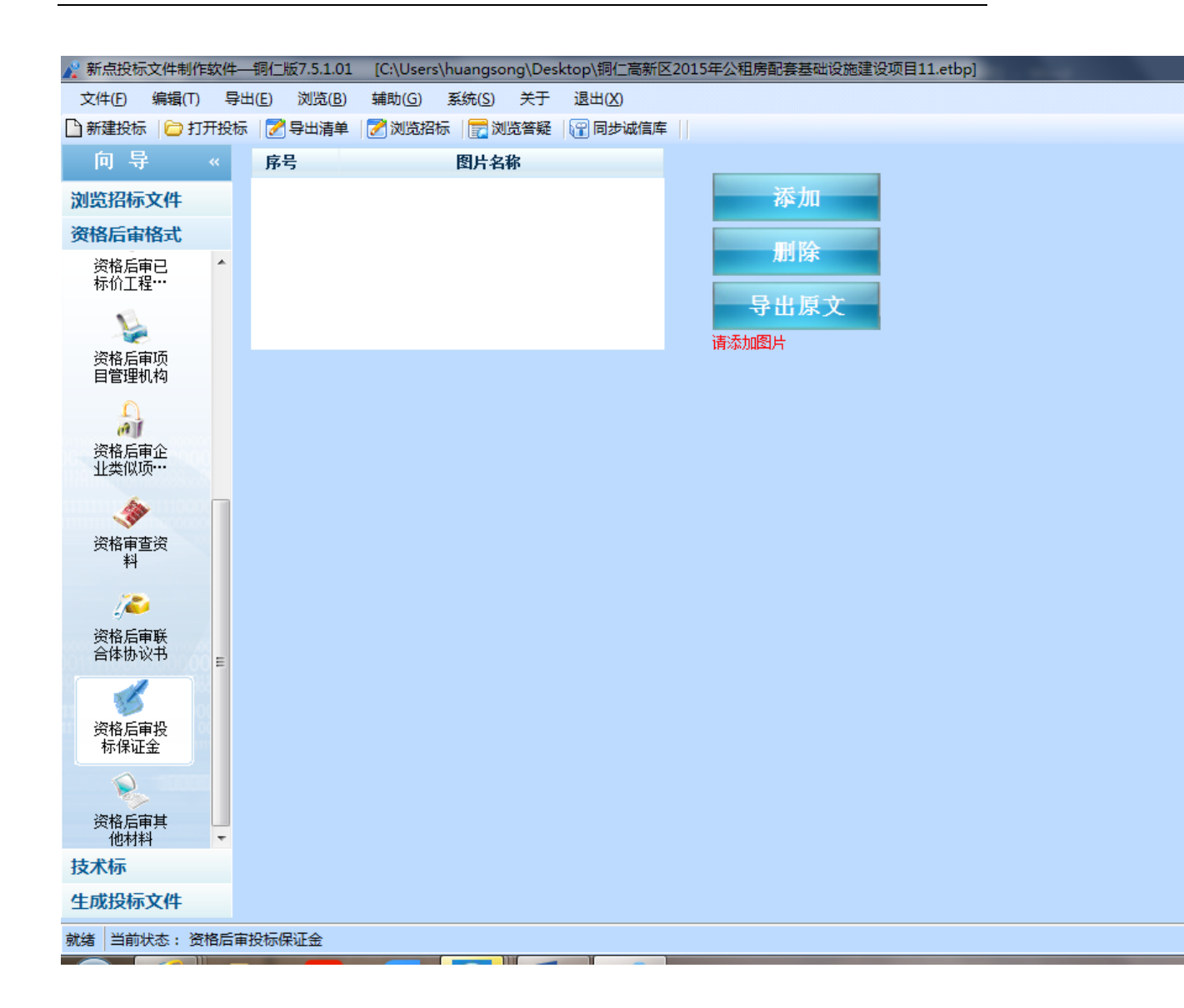

### 2.1.13 其他材料

操作同投标承诺函

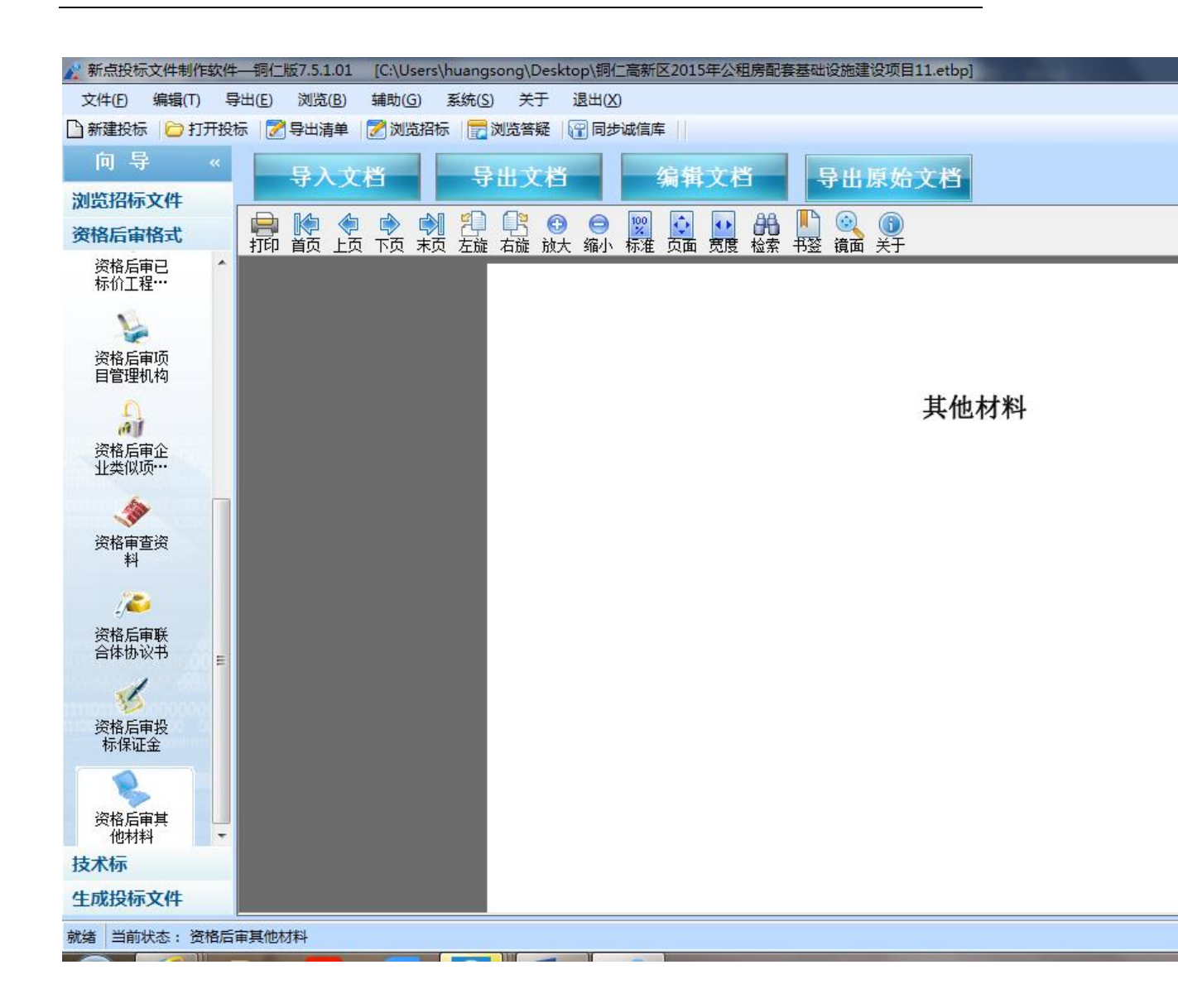

### 2.1.14 施工组织设计(技术标标书)

点击左边流程图上的【施工组织设计】,在界面中,右键编制说明节点,导入编制说明文件。导入的文件支持 doc 或者 docx 格式。可以手动导入技术标,也可直接导入技术标,点击<导入文件>,导入施工组织设计的技术文档。

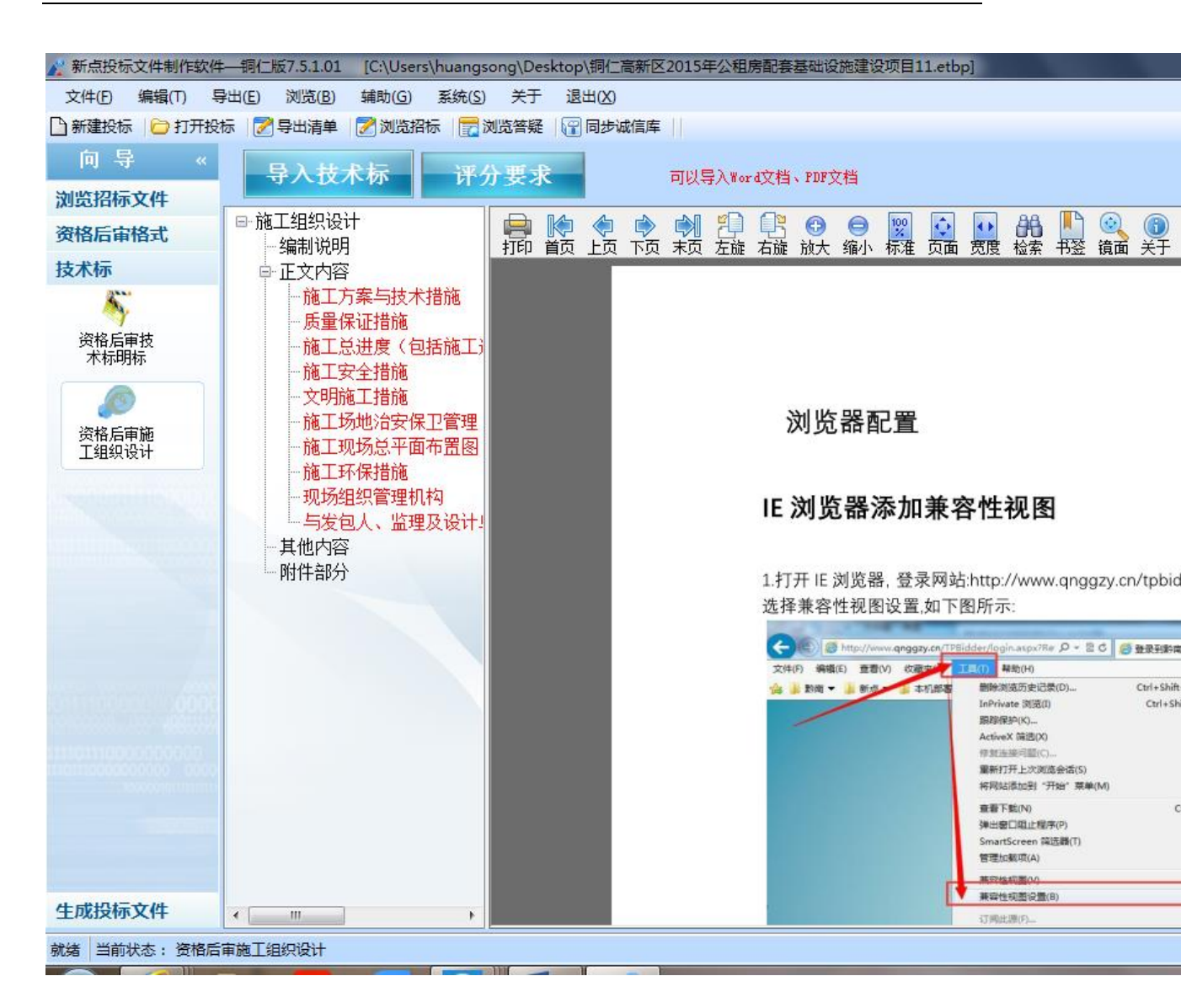

将正文内容下的各个评分点与正文内容做word 文档对应。将word 文档的光标移 到对应内容处,右键评分点,点击 <对应文档位置>。依次将各节点位置对应好。

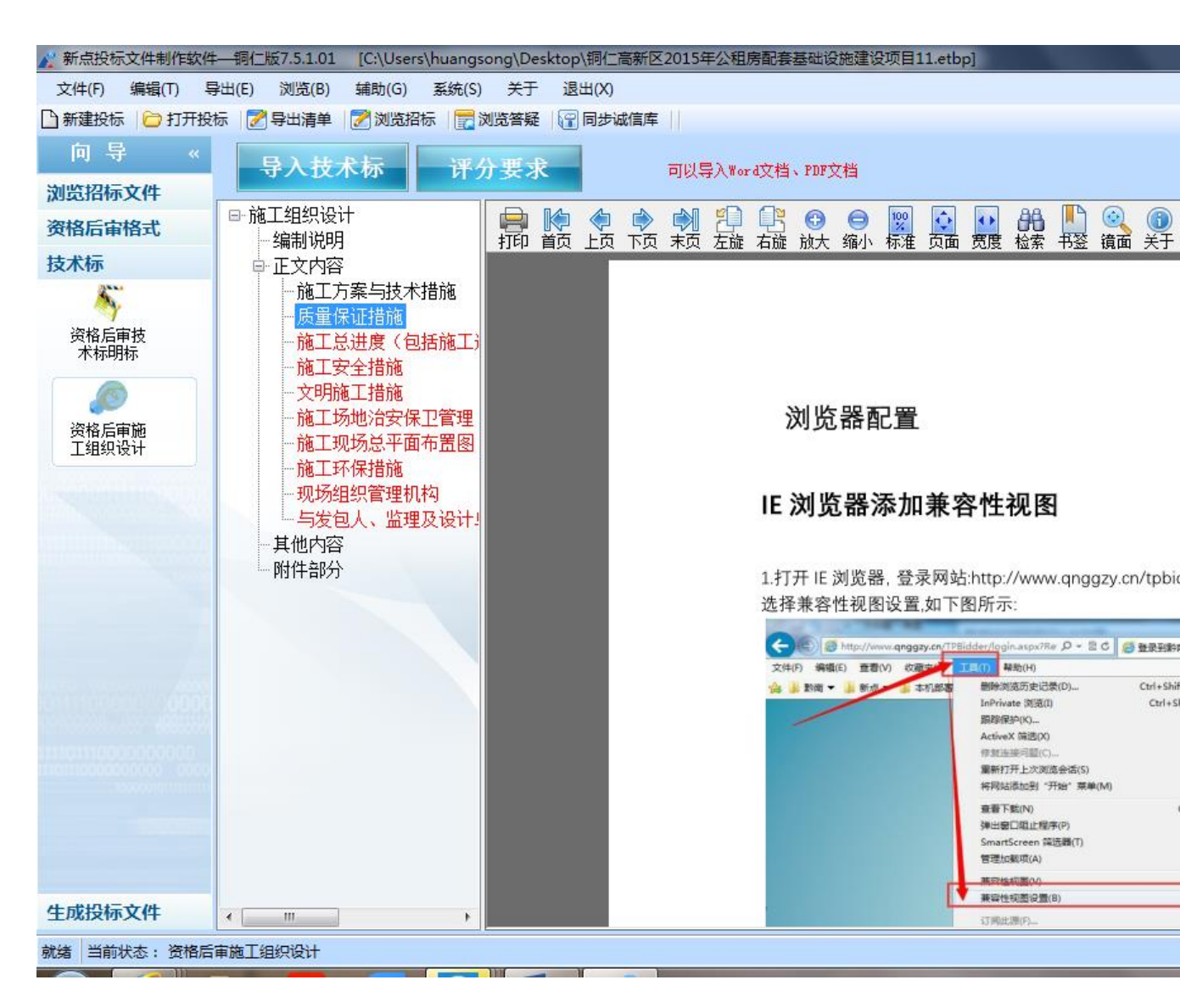

在其他内容节点上,可以新增子节点,选择需要导入文件。

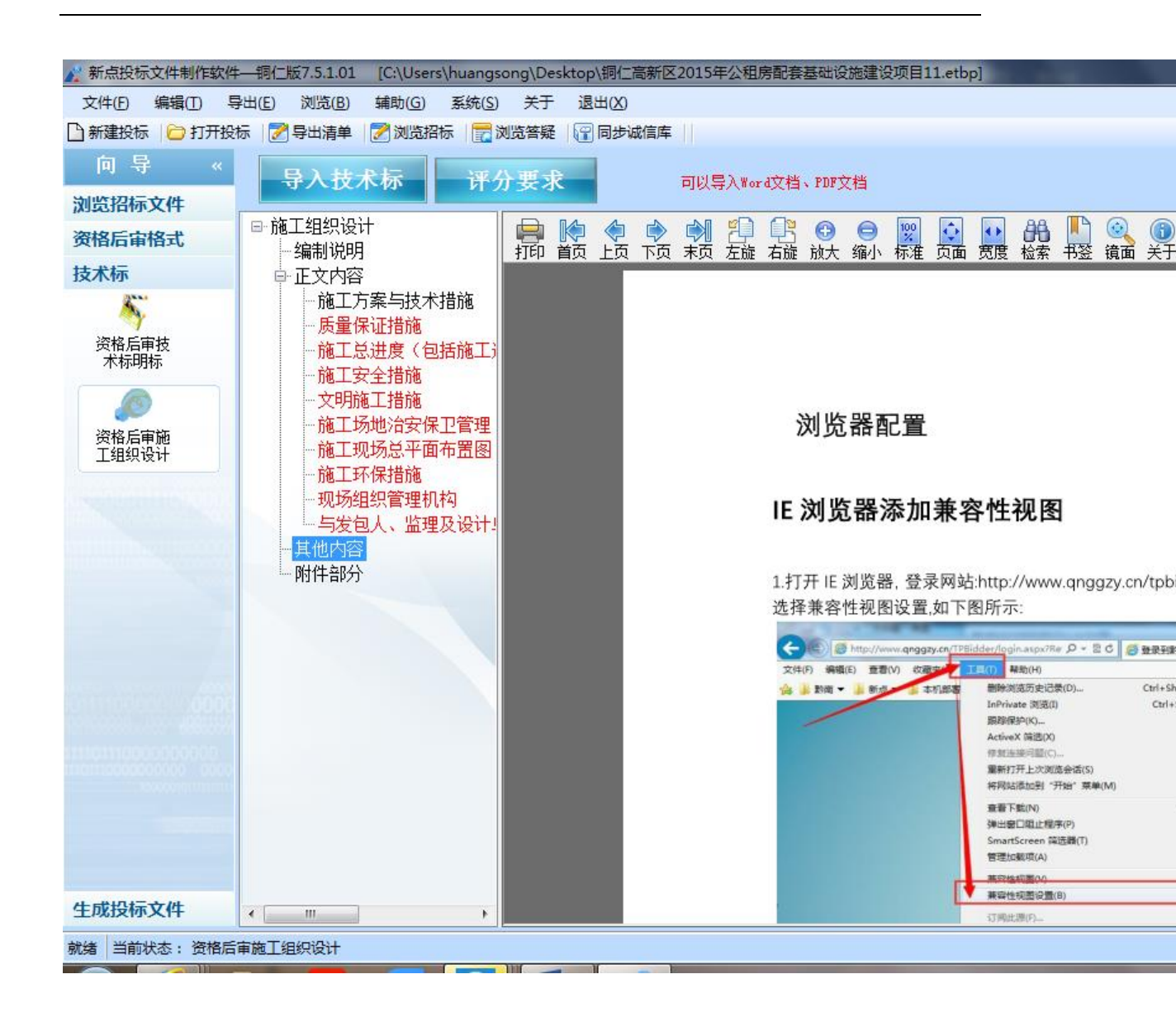

附件部分,可以新增子节点,在子节点上导入文件。这里支持的格式有 doc、docx、

pdf、dwg、dwf、png、jpg。

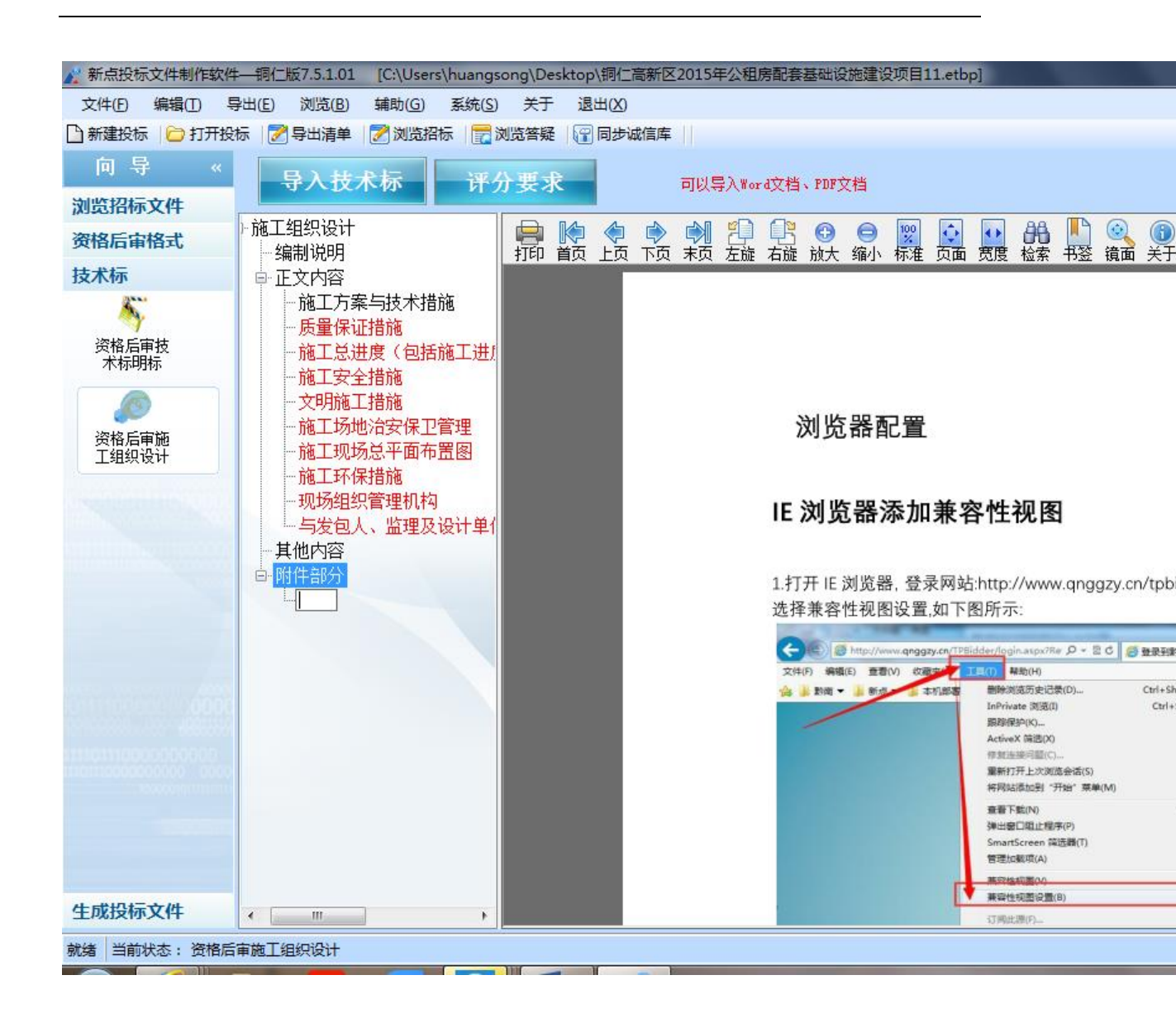

#### 2.1.15 生成投标文件

此流程分为三个节点::< 批量转换><预览标书>和<生成标书 >。

批量转换:本软件为了方便用户进行操作,在界面上可以看到导入了哪些文件, 哪些文件已经转换成PDF,哪些文件已经签章,点击 <转换>按钮,在电子标书 一列可以查看/打印已经转换成PDF 格式的文件。也可以点击 <批量转换> 按 钮。如果还未将文件转换成PDF 格式, 【是否转换】列的√不会显示。

| ✓ 新点投标文件制作软件<br>文件(E) 编辑(E) 导<br>□ 新建投标 □ 打开投稿 | —铜仁版7.5<br>:出(E) 浏<br>示   <b>7</b> 1 导出 | 5.1.01 [C:\Users\huangsong\Desktop\調仁高新区2015年公租房配套基础设施建设项目<br>览(B) 辅助(G) 系统(S) 关于 退出(X)<br>活单 [ア]浏览招标 [一]浏览答疑 [2] 同步诚信库 | 11.etbp]                                                                                                    |       |       |      |       |     |
|------------------------------------------------|-----------------------------------------|----------------------------------------------------------------------------------------------------|----------------------------------------------------------------------------------------------------|-------|-------|------|-------|-----|
| 向 导 «<br>浏览招标文件<br>资格后审格式                      |                                         |                                                                                                    | 标书                                                                                                    |       | 录打印   |      |       |     |
| 技术标                                            | 席号                                      |                                                                                                    | 是否牛成                                                                                                    | 是否已转换 | 是否已签章 | 转换标书 | 电子标书  |     |
| 生成投标文件                                         | 1                                       | 资格后审封面                                                                                                    | ~                                                                                                    |       |       | 转换   |       |     |
|                                                | 2                                       | 资格后审投标函及投标函附录                                                                                                    | ×                                                                                                    |       |       | 转换   |       |     |
| 生成投标文                                          | 3                                       | 资格后审法定代表人身份证明和授权委托书                                                                                                    | <ul> <li></li> </ul>                                                                                                    |       |       | 转换   |       |     |
| П                                              | 4                                       | 资格后审投标承诺函                                                                                                    | <ul> <li>Image: A second second s</li></ul> | ~     |       |      | 查看/打印 |     |
|                                                | 5                                       | 资格后审已标价工程重清单                                                                                                    |                                                                                                    |       |       | 转换   |       |     |
|                                                | 6                                       | 资格后审项目管理机构                                                                                                    | ×                                                                                                    |       |       | 转换   |       |     |
|                                                | 7                                       | 资格后审企业类似项目情况                                                                                                    | <ul> <li>Image: A second second s</li></ul> |       |       | 转换   |       |     |
|                                                | 8                                       | 资格审查资料                                                                                                    | ×                                                                                                    |       |       | 转换   |       |     |
|                                                | 9                                       | 资格后审联合体协议书                                                                                                    |                                                                                                    |       |       | 转换   |       |     |
|                                                | 10                                      | 资格后审投标保证金                                                                                                    |                                                                                                    |       |       | 转换   |       |     |
|                                                | 11                                      | 资格后审其他材料                                                                                                    | ×                                                                                                    | ~     |       |      | 查看/打印 |     |
|                                                | 12                                      | 资格后审技术标明标                                                                                                    | <ul> <li>Image: A second second s</li></ul> |       |       | 转换   |       |     |
|                                                | 13                                      | 资格后审施工组织设计                                                                                                    |                                                                                                    |       |       | 转换   |       |     |
|                                                |                                         |                                                                                                    |                                                                                                    |       |       |      |       |     |
| 就绪 当前状态: 生成投机                                  | 示文件                                     |                                                                                                    |                                                                                                    |       |       |      | 1     | [苏国 |

转换成PDF 以后,,在标书签章一列对未进行签章文件进行电子签章。

| 🧟 新占投标文件制作软件。                           | - 銅(= 167 5 | 1.01 /                                |     |     |    | _            |           |         |     | _    |     |        |       |                      |        |       |            |           |                |        |         |
|-----------------------------------------|-------------|---------------------------------------|-----|-----|----|--------------|-----------|---------|-----|------|-----|--------|-------|----------------------|--------|-------|------------|-----------|----------------|--------|---------|
| 文件(F) 编辑(T) 导                           | 出(E) 浏览     | ξ(B)                                  | ۲ i | て件る | 5章 |              |           |         |     |      |     |        |       |                      |        |       |            |           |                |        |         |
| 🗋 新建投标 🛛 🗁 打开投机                         | 〒   📝 导出》   | 清单                                    |     | KÞ  |    |              |           | 2       | ß   | Ð    | Θ   | 100    | ¢     | ••                   | 86     |       | ٢          | 4         | 5              |        | 6       |
| 向导 《                                    |             |                                       | 打印  | 首页  | 上页 | 下页           | 末页        | 左旋      | 右旋  | 放大   | 缩小  | 标准     | 页面    | 宽度                   | 检索     | 书签    | 镜面         | 登章        | 验证             | 信息     | 关于      |
| 浏览招标文件                                  |             | 拙                                     |     |     |    |              |           | _       |     |      |     |        |       |                      |        |       |            |           |                |        |         |
| 资格后审格式                                  | 标书中         | 茶町                                    |     |     |    | $\checkmark$ | 4         | 试       | 17  |      |     |        |       |                      |        |       |            |           |                |        |         |
| 技术标                                     | 席号          |                                       |     |     |    | 1            | 100       |         | a.  | 1    |     |        |       |                      |        |       |            |           |                | 正本或    | 或副本     |
| 生成投标文件                                  | 1           | 盗格日                                   |     |     |    |              | C         | $\star$ |     | 1    |     |        |       |                      |        |       |            |           |                |        |         |
|                                         | 2           | 盗格!                                   |     |     |    | 1            | -         |         |     | M    |     |        |       |                      |        |       |            |           |                |        |         |
| 生成投标文                                   | 2           | >>=================================== |     |     |    |              | ų.        | 子印      | 章   |      |     |        |       |                      |        |       |            |           |                |        |         |
| 件                                       | 3           | 灾怕/                                   |     |     |    |              | 编         | 一直:     | 新文会 | 2015 | 在公  | 田岸     | 配在    | 其础                   | 设施     | 建设    | 而日         | (1        | 而日,            | 夕称)    | 铜仁言     |
|                                         | 4           | 资格/<br>                               |     |     |    |              | <u>N.</u> |         |     | 2015 | 年公  | 和房     | 配套    | <del>坐</del> 础<br>基础 | 设施     | 建设    | 项目         | _ \^<br>标 | 及 山 ·<br>砂 施 · | 工招格    | <u></u> |
|                                         | 5           | 资格月                                   |     |     |    |              |           |         | -   |      |     | 111/14 |       | <u></u>              | CANE . | AL CA | <u>-71</u> |           | ~ /10-         | - 11.6 |         |
|                                         | 6           | 资格月                                   |     |     |    |              |           |         |     |      |     |        |       |                      |        |       |            |           |                |        |         |
| 000000000000000000000000000000000000000 | 7           | 资格月                                   |     |     |    |              |           |         |     |      |     |        |       | 投                    | 标文     | 件     |            |           |                |        |         |
|                                         | 8           | 资格词                                   |     |     |    |              |           |         |     |      |     |        |       |                      |        |       |            |           |                |        |         |
|                                         | 9           | 资格月                                   |     |     |    |              |           |         |     |      |     |        |       |                      |        |       |            |           |                |        |         |
|                                         | 10          | 资格月                                   |     |     |    |              |           |         |     |      |     |        |       |                      |        |       |            |           |                |        |         |
|                                         | 11          | 资格月                                   |     |     |    |              |           |         |     |      |     |        |       |                      |        |       |            |           |                |        |         |
|                                         | 12          | 资格周                                   |     |     |    |              |           |         |     |      |     |        |       |                      |        |       |            |           |                |        |         |
|                                         | 13          | 资格周                                   |     |     |    |              |           |         |     |      |     |        |       |                      |        |       |            |           |                |        |         |
|                                         |             |                                       |     |     |    |              |           |         |     |      |     |        |       |                      |        |       |            |           |                |        |         |
|                                         |             |                                       |     |     |    |              |           |         |     |      |     |        |       |                      |        |       |            |           |                |        |         |
|                                         |             |                                       |     |     |    |              |           |         |     |      |     |        |       |                      |        |       |            |           |                |        |         |
|                                         |             |                                       |     |     |    |              |           |         | 投   | 标文   | 件内容 | 序: 商   | 务标    |                      |        |       |            |           |                |        |         |
|                                         | _           |                                       |     |     |    |              |           |         |     |      |     |        | 24.14 | - 19550. 4           |        |       |            |           |                |        |         |
| 就绪 当前状态: 生成投标                           | 示文件         |                                       |     |     |    | 1000         |           |         |     |      |     |        |       |                      |        |       |            |           |                |        |         |

预览标书:转换和签章完所有章节后,此处可以PDF预览标书,也可以导出PDF

至本地拷贝出去打印纸质文件。

| <b>示书</b> 4 | 获取的诉信 <sup>※料时词。2017_02_02_12.51</sup> 見加一 達び進行者 流过※料目不正流 |        |      |
|-------------|-----------------------------------------------------------|--------|------|
| 褐           | : PJF 宣有                                                  | < ,子标书 | 标书签辑 |
| 1           | 资格后审封 PDFEditorActiveX - 北京安证通信息科技股份有限公司 关于我              | 门 看/打印 | 标书签到 |
| 2           |                                                           | 看/打印   |      |
| 3           | ; 回电子公室 (回个人签名 (回:物理印度 回)多贝签室                             | 看/打印   |      |
| 4           | 安格后审股性 マーク・アーク・アーク・アーク・アーク・アーク・アーク・アーク・アーク・アーク・ア          | 看/打印   |      |
| 5           |                                                           | 看/打印   |      |
| 6           | 资格后审项目 正本或副本                                              | 看/打印   |      |
| 7           | 资格后审企L 🐲 🚩 ~                                              | ■ 看/打印 |      |
| 8           | 突缩审查茨林 电子印章                                               | 看/打印   |      |
| 9           | 突格后軍联合                                                    | 看/打印   |      |
| 10          | <sup>资格后审设†</sup> 保证金流程测试项目 (项目名称)保证金流程测试项目2 标段施工招标       | 看/打印   |      |
| 11          | 突格后审其(                                                    |        |      |
| 12          | 突格后审技2                                                    | 看/打印   |      |
| 13          | 容格后面前: 汉孙人忙                                               | 看/打印   |      |

生成标书:根据界面提示标书信息确认,此处确认投标函及投标函附录和工程量 清单汇总的一致;确认签章后,最终生成非加密文件.nTRTF和加密文件.TRTF, 在开标前,将加密文件上传至电子交易平台。

| 新点投标文件制作软件<br>文件(E) 编辑(E) 导<br>新建投标   ) 打开投稿 | :—詞(<br>}出(E)<br>标 │ <mark>2</mark> | 二版7.5<br>浏↓<br>♪ 导出 | 1.01 [C:\Users\huangsong\Desktop\調仁商新区:<br>图图 靖助(G) 系統(S) 关于 退出(X)<br>清单 2 浏览招标 2 浏览音疑 ( 同步诚信库) | 2015年公租房配套基础设 | 设施建设项目.etbp]          | -            |              |      |       | _ 0 ×      |
|----------------------------------------------|-------------------------------------|---------------------|-------------------------------------------------------------------------------------------------|---------------|-----------------------|--------------|--------------|------|-------|------------|
| 向导 《<br>浏览招标文件                               |                                     | 1                   | 批量转换 2 预览标                                                                                      | ;# 3          | )生成标书                 | • 4 刻:       | 录打印          |      |       |            |
| 资格后审格式                                       |                                     | 标书中                 | ▶ 蔡取的诚信资料时间:2017-02-28 16:42 星期二                                                                | ,请预览标书,确认资    | 料是否正确,如果发现资料          | 信息不同步,请点     | 击回步减信库!      |      |       |            |
| 技术标                                          |                                     | 序号                  | 文件名                                                                                             |               | 是否生成                  | 是否已转换        | 是否已签章        | 转换标书 | 电子标书  | 标书签章       |
| 生成投标文件                                       |                                     | 1                   | 资格后审封面                                                                                          |               | <ul> <li>✓</li> </ul> | $\checkmark$ | $\checkmark$ |      | 查看/打印 | 标书签章       |
|                                              |                                     | 2                   | 资格后审投标函及投标函附录                                                                                   | - 标书信息确       | 认                     |              |              | ×    | 查看/打印 |            |
| 生成投标文<br>件                                   |                                     | 3                   | 资格后审法定代表人身份证明和授权委托书                                                                             | 名称            |                       | 数值           |              | 单位   | 查看/打印 |            |
|                                              |                                     | 4                   | 资格后审投标承诺函                                                                                       | 单位名称          | 贵州铜仁大兴建工有限公司          |              |              |      | 查看/打印 |            |
|                                              |                                     | 5                   | 资格后审已标价工程量清单                                                                                    | 投标总价          | 21934588.71           |              |              | 元    | 查看/打印 |            |
|                                              |                                     | 6                   | 资格后审项目管理机构                                                                                      | 投标保证金         | 100000                |              |              | 元    | 查看/打印 |            |
|                                              |                                     | 7                   | 资格后审企业类似项目情况                                                                                    | 上期            | 360 杨酉                |              |              | 日历大  | 查看/打印 |            |
|                                              |                                     | 8                   | 资格审查资料                                                                                          | 单列的安全文明施。     | . 1.5                 |              |              | x    | 查看/打印 |            |
|                                              |                                     | 9                   | 资格后审联合体协议书                                                                                      |               |                       |              |              |      | 查看/打印 |            |
|                                              |                                     | 10                  | 资格后审投标保证金                                                                                       |               |                       |              |              |      | 查看/打印 |            |
|                                              |                                     | 11                  | 资格后审其他材料                                                                                        | ☑ 生成标书后进行浮    | 完整性检查                 |              |              |      | 查看/打印 |            |
|                                              |                                     | 12                  | 资格后审技术标明标                                                                                       |               |                       |              |              |      | 查看/打印 |            |
|                                              |                                     | 13                  | 资格后审施工组织设计                                                                                      |               | 确定                    | 取消           |              |      | 查看/打印 |            |
|                                              |                                     |                     |                                                                                                 |               |                       |              |              |      |       |            |
|                                              |                                     |                     |                                                                                                 |               |                       |              |              |      |       |            |
|                                              |                                     |                     |                                                                                                 |               |                       |              |              |      |       |            |
| 文件检测校验中,请稍候                                  | 🖄                                   | 前状态                 | : 生成投标文件                                                                                        |               |                       |              |              |      | 江苏    | 国泰新点软件有限公司 |

## 2.2、辅助功能介绍

### 2.2.1. "PDF 转换"

此项功能可以为单独文件的修改进行PDF 转换。

### 2.2.2 "查看 PDF"

此项功能可以及时查看转换后的PDF 文件是否正确,并能及时修改。

### 2.2.3. "导出招标清单文件"

此项功能可以将招标文件中的招标工程量清单.TRZB取出来,用户可以将它导入 到造价软件中套定额,最终生成投标软件所支持的投标工程量清单.TRTB。

### 2.2.4. "导出招标文件"

此项功能可以将招标文件中的正文、清单和设计图纸等内容导出到用户指定的文件,以便用户制作投标文件。

### 2.2.5. "在线升级"

此项功能可以在线升级软件和查看软件的升级情况。

### 2.2.6. "帮助文档"

此项功能可以查看软件使用说明文件。